# MANUALE SY250/MB250 IDRO CP

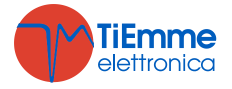

# Sommario:

| 1 | INTRODUZIONE                                     | 4            |
|---|--------------------------------------------------|--------------|
| 2 | PACCHETTI LINGUE                                 | 4            |
| 3 | INSTALLAZIONE                                    | 4            |
|   | 3.1 COLLEGAMENT                                  | 4            |
|   | 3.1.1 Versione SY250                             |              |
|   | 3.1.2 Versione MB250                             | 7            |
|   | 3.2 CONFIGURATIONI INIZIALI                      | 8            |
|   | 3.3 INGRESSI DIGITALI                            | 9            |
|   | 3.3.1 Sicurezza Alta Tensione 1                  | 9            |
|   | 3.3.2 Sicurezza Alta Tensione 2                  | 9            |
|   | 3.3.3 Encoder                                    | 9            |
|   | 3.3.4 Ingresso Livello Pellet                    | 9            |
|   | 3.4 Sonda o Termostato Ambiente                  | 9            |
|   | 3.4.1 Sonda Ambiente                             | 9            |
|   | 3.4.2 Termostato Ambiente                        | 10           |
|   | 3.5 SONDA PUFFER O FLUSSOSTATO                   | 10           |
|   | 3.5.1 Sonda Puffer                               | 10           |
|   | 3.5.2 Flussostato                                | 10           |
|   | 3.6 INGRESSI ANALOGICI                           | 10           |
|   | 3.6.1 Termocoppia (Sonda Fumi)                   | 10           |
|   | 3.6.2 Sonda Caldaia                              | 11           |
|   | 3.6.3 Sensore di Pressione                       | 11           |
|   | 3.6.4 Regolatore Aria Primaria                   | 11           |
| 4 | PANNELLO COMANDI LOCALE                          | 12           |
|   |                                                  | 12           |
|   | 4.1.1 Manuellante 1                              | 12           |
|   | 4.1.2 Menu Iltente 2                             | 12           |
|   | 4.2 TASTIFRA CP110 F CP120                       | 13           |
|   | 4 2 1 Menu I Itente 1                            | 14           |
|   | 4.2.2 Menu Litente 2                             | 15           |
|   | 4.2.2.1. Menu Potenza Riscaldamento              | 15           |
|   | 4.2.2.2. Menu Termostati                         | 16           |
|   | 4.2.2.3. Menu Crono                              | 16           |
|   | 4.2.2.4. Menu Ricetta di Combustione             | 17           |
|   | 4.2.2.5. Menu Abilitazione Termostato Remoto     | 17           |
|   | 4.2.2.6. Menu Orologio                           | 17           |
|   | 4.2.2.7. Menu Estate-Inverno                     | 17           |
|   | 4.2.2.8. Menu Radio                              | 17           |
|   | 4.2.2.9. Menu Learn                              | 18           |
|   | 4.2.3 Menu Sistema                               | 18           |
| 5 | PANNELLO COMANDI REMOTO                          | . 19         |
| • |                                                  |              |
|   | 5.1 PANNELLO                                     | 20           |
|   | 5.2 MENU LASTIERA REMOTA                         | 22           |
|   | 5.2.1 Menu Termostato Ambiente                   | 22           |
|   | 5.2.2 Menu Crono                                 | 22           |
|   | 5.2.5 Mellu Dala e Ola                           | 24<br>24     |
|   | 5.2.7 Inicilia Scieziaria<br>5.2.5 Manu Tactiara | ייי בי<br>אכ |
| _ |                                                  | 24           |
| 6 | STATI DI FUNZIONAMENTO                           | 25           |
|   | 6.1 SPENTO                                       | 26           |
|   | 6.2 Снеск Up                                     | 26           |
|   | 6.3 ACCENSIONE                                   | 26           |
|   | 6.4 STABILIZZAZIONE                              | 26           |
|   | 6.5 RECUPERO ACCENSIONE                          | 27           |
|   | 6.6 Normale                                      | 27           |

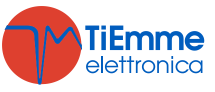

|   | 6.7          | MODULAZIONE                             | 28       |
|---|--------------|-----------------------------------------|----------|
|   | 6.8          | STANDBY                                 | 28       |
|   | 6.9          | SICUREZZA                               | 29       |
|   | 6.10         | SPEGNIMENTO                             | 29       |
|   | 6.11         | BLOCCO                                  | 29       |
| 7 | ALT          | RE FUNZIONI                             | 30       |
|   | 7.1          | GESTIONE MODEM                          | 30       |
|   | 7.2          | STANDBY COMBUSTIONE                     | 30       |
|   | 7.3          | POTENZA COMBUSTIONE AUTOMATICA          | 31       |
|   | 7.4          | RITARDO CAMBIO POTENZA                  | 31       |
|   | 7.5          | FUNZIONE MANUTENZIONE 1 SISTEMA         | 31       |
|   | 7.6          | FUNZIONE MANUTENZIONE 2 SISTEMA         | 31       |
|   | 7.7          | STEP TARATURA                           | 31       |
|   | 7.8          | GESTIONE USCITE CONFIGURABILI           | 32       |
|   | 7.8.3        | 1 Valvola Sicurezza Pellet o Coclea 2   | 32       |
|   | 7.8.2        | 2 Motore Caricamento Pellet             | 32       |
|   | 7.8.3        | 3 Uscita sotto Termostato               | 32       |
|   | 7.8.4        | 4 Motore Pulizia                        | 32       |
|   | 7.8.5        | 5 Ventola Comburente 2                  | 32       |
|   | 7.8.6        | 5 Ventola Riscaldamento                 | 32       |
|   | 7.8.7        | 7 Pompa P1                              | 33       |
|   | 7.9          | PULIZIA PERIODICA BRACIERE              | 33       |
|   | 7.10         | REGOLATORE ARIA PRIMARIA                | 33       |
|   | /.11         | GESTIONE IMPIANTO IDRAULICO             | 35       |
|   | 7.11         | .1 Funzionamento a Step della Pompa     | 38       |
|   | 7.11         | .2 Antibiocco Pompa e Valvola           | 39       |
|   | 7.11         |                                         | 39       |
|   | 7.12         | SELEZIONE SENSORE DI PRESSIONE          | 39       |
|   | 7.13         | GESTIONE MANCANZA ALIMENTAZIONE DI RETE | 39       |
| _ | 7.14         |                                         | 29       |
| 8 | PAF          | RAMETRIZZAZIONE MENU SISTEMA            | 40       |
|   | 8.1          | MENU COCLEA (TP01)                      | 40       |
|   | 8.2          | MENU VENTOLA FUMI (TP02)                | 40       |
|   | 8.3          | MENU VENTOLA RISCALDAMENTO (TP03)       | 41       |
|   | 8.4          | MENU TERMOSTATI (TP04)                  | 41       |
|   | 8.5          | MENU LEMPI ( 1 PU5)                     | 41       |
|   | 8.6          | MENU IMPOSTAZIONI DI DEFAULT (1PU6)     | 42       |
|   | 8.7          | MENU SOGLIE SENSORE DI PRESSIONE (1PU/) | 42       |
|   | 8.8          | MENU ABILITAZIONI (TPU8)                | 42       |
|   | 8.9          | MENU DELIA DI TEMPERATURA (TPU9)        | 43       |
|   | 0.1U         | MENU CONTATORI (TPTT)                   | 44<br>44 |
|   | 0.11<br>0.12 | IVIENU TEST USUIE ( TP12)               | 44<br>⊿⊏ |
|   | 0.1Z         | IEKMUSIAII DI OPEGNIMENIU (IPIS)        | 45<br>⊿⊏ |
|   | 0.13         |                                         | 40<br>76 |
|   | 0.14         | IVIENU VENTULA FUMI Z (TYZO)            | 40<br>17 |
|   | 0.10         | MENU RIPRISTINU VALURI DEFAULI (TP20)   | 4/       |

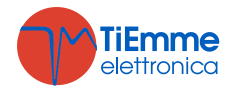

# 1 INTRODUZIONE

I Termoregolatori SY250/MB250 sono uno strumento per la regolazione del funzionamento di Stufe e Caldaie, con accensione e trasporto del combustibile automatico.

Tramite la lettura della temperatura dei fumi di combustione, dell'acqua e dei Parametri impostati dall'utente, viene determinato il funzionamento del sistema di riscaldamento.

La configurazione dei Parametri della centralina è impostabile tramite Menu.

Variando il valore dei suddetti parametri è possibile:

Adattare il funzionamento del sistema di riscaldamento secondo i propri bisogni

Adattare il funzionamento del Termoregolatore ai vari tipi di Stufe e Caldaie

Di seguito sono riportate in dettaglio le fasi di installazione del Termoregolatore, la configurazione, il funzionamento e le caratteristiche tecniche.

# 2 PACCHETTI LINGUE

Il prodotto è composto da alcuni pacchetti lingua. Di default è abilitato il pacchetto 1. Ciascun pacchetto contiene le seguenti lingue:

| Pacchetto 1 | Pacchetto 2 |
|-------------|-------------|
| Italiano    | Inglese     |
| Inglese     | Tedesco     |
| Francese    | Olandese    |
| Tedesco     | Serbo       |
| Spagnolo    | Slovacco    |
| Polacco     | Сесо        |
| Greco       |             |
| Portoghese  |             |
| Russo       |             |
| Turco       |             |

I codici firmware relativi a ciascun pacchetto sono:

|                                                        | Pacchetto 1   | Pacchetto 2   |
|--------------------------------------------------------|---------------|---------------|
| Base per prodotto con Radiocomando 2Ways2              | FSYSD01000102 | FSYSD01000159 |
| Tastiera Remota per prodotto con Radiocomando 2Ways2   | FSYSF01000134 | FSYSF01000256 |
| Radiocomando 2Ways2 *                                  | FSYSC0200001  | FSYSC02000016 |
| Base per prodotto senza Radiocomando 2Ways2            | FSYSD01000114 | FSYSD01000160 |
| Tastiera Remota per prodotto senza Radiocomando 2Ways2 | FSYSF01000158 | FSYSF01000257 |

# **3** INSTALLAZIONE

#### 3.1 COLLEGAMENTI

Nella figura seguente è riportato lo schema del collegamento tra le morsettiere della scheda base e gli ingressi e le uscite ad essa relativi; di seguito sono poi riportate le indicazioni sulle modalità di collegamento di ingressi ed uscite della centralina che devono essere seguite al fine di effettuare una corretta installazione.

#### AVVERTENZE:

A Per un funzionamento corretto e sicuro collegare sempre il morsetto del prodotto di messa a terra.

Attenersi scrupolosamente alle modalità di connessione esposte nella tabella connessioni per evitare danni all'elettronica.

Leseguire i collegamenti in maniera ordinata cercando di tenere separati il più possibile segnali a bassa tensione (sonde, contatti, cavi del pannello comandi) dai segnali ad alta tensione (alimentazione, carichi) onde ridurre al minimo problemi di interferenza.

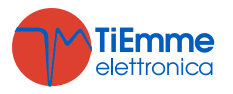

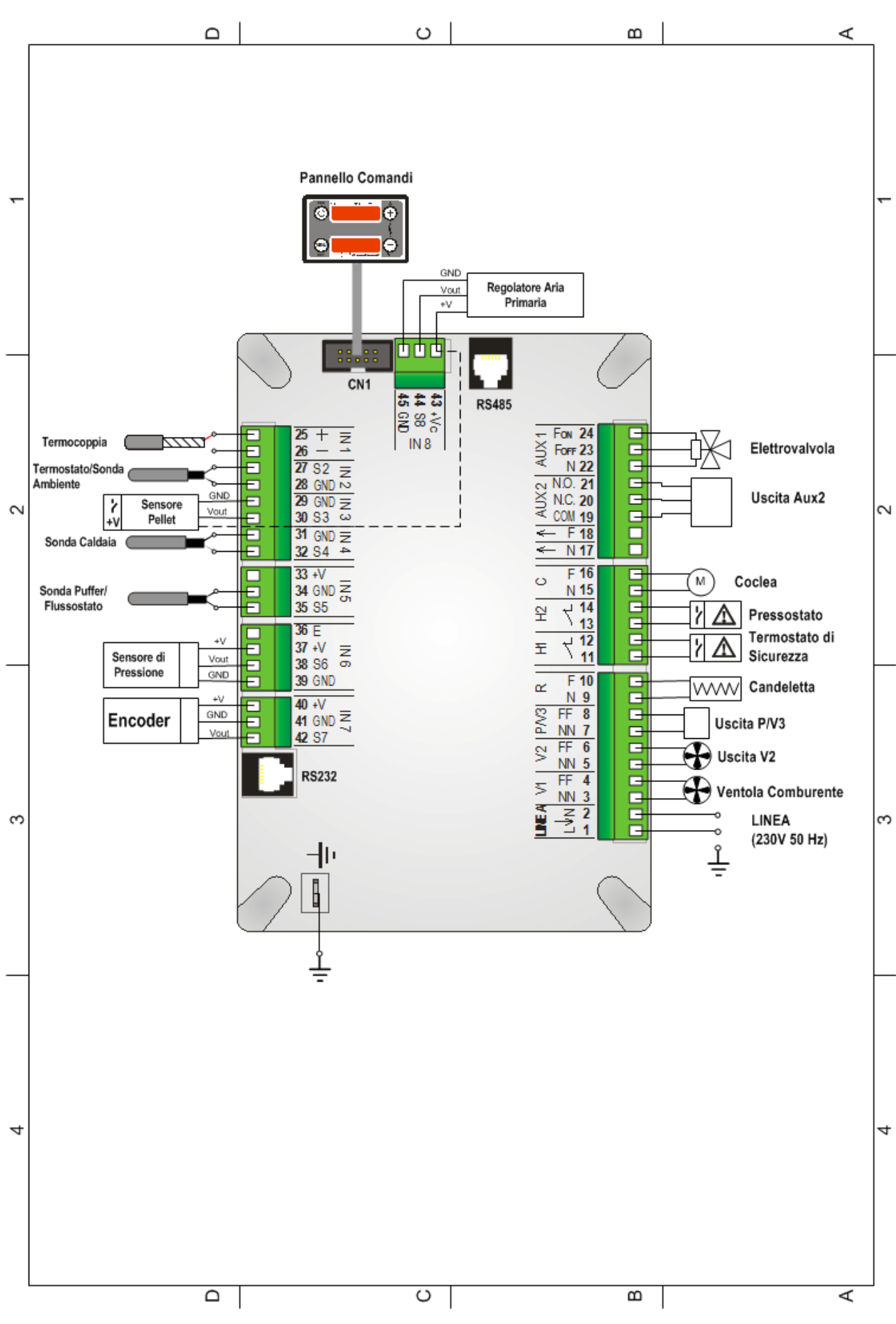

3.1.1 VERSIONE SY250

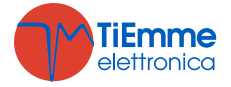

| Pin                               | Funzione                                                             | Caratteristiche Tecniche                                                                                                    |
|-----------------------------------|----------------------------------------------------------------------|----------------------------------------------------------------------------------------------------|
| 1_2                               | Alimentazione di rete                                                | Versione 230Vac $\pm$ 10% 50/60 Hz Fusibile T5A                                                                                     |
| 1-2                               |                                                                      | Versione 110Vac ± 10% 50/60 Hz Fusibile T5A                                                                                         |
| 3-4                               | Ventilatore Comburente                                               | Triac, uscita alimentata (Max 0.8 A)                                                                                                |
| 5-6                               | Uscita V2 configurabile (parametro di configurazione: <b>P44</b> )   | Triac, uscita alimentata (Max 0.8 A)                                                                                                |
| 7-8                               | Uscita P/V3 configurabile (parametro di configurazione: P36)         | Triac, uscita alimentata (Max 0.8 A)                                                                                                |
| 9-10                              | Accenditore (Candeletta)                                             | Relé, uscita alimentata (Max 2 A)/Triac, uscita<br>alimentata (Max 1.5 A) su SY250<br>Triac, uscita alimentata (Max 1.5 A) su MB250 |
| 11-12                             | Ingresso Alta Tensione AT1<br>Cortocircuitare se non utilizzato      | Ingresso alta tensione, contatto aperto/chiuso                                                                                      |
| 13-14                             | Ingresso Alta Tensione AT2<br>Cortocircuitare se non utilizzato      | Ingresso alta tensione, contatto aperto/chiuso                                                                                      |
| 15-16                             | Motore Coclea                                                        | Triac, uscita alimentata (Max 0.8 A)                                                                                                |
| 17                                | -                                                                    | Neutro                                                                                                    |
| 18                                | -                                                                    | Fase                                                                                                    |
| 19-20-21                          | Uscita Aux2 configurabile (parametro di configurazione: <b>P48</b> ) | Relé, uscita contatti liberi (Max 2 A)                                                                                              |
| 22-23-24                          | Elettrovalvola                                                       | Relè, uscita alimentata (Max 2 A)                                                                                                   |
| 25-26                             | Sonda Fumi                                                           | Termocoppia<br>25: Rosso (+)<br>26: Verde (-)                                                                                       |
| 27-28 Sonda o Termostato Ambiente |                                                                      | Ingresso analogico NTC 10K                                                                                                    |
| 29-30-43                          | Sensore Pellet                                                       | 29: GND<br>30: segnale<br>43: +12V                                                                                                  |
| 31-32                             | Sonda Caldaia                                                        | Ingresso analogico NTC 10K                                                                                                    |
| 33-34-35                          | Sonda Puffer / Flussostato                                           | Ingresso analogico NTC 10K                                                                                                    |
| 36                                | Non utilizzato                                                       | -                                                                                                    |
| 37-38-39                          | Sensore di Pressione                                                 | 37: +5V<br>38: segnale<br>39: GND                                                                                                   |
| 40-41-42                          | Encoder Ventilatore Comburente (se previsto)                         | 40: +5V<br>41: GND<br>42: segnale                                                                                                   |
| 43-44-45                          | Flussimetro o Depressimetro                                          | 43: +12V<br>44: segnale<br>45: GND                                                                                                  |
| CN1                               | Connessione pannello locale                                          | -                                                                                                    |
| RS232                             | Connessione seriale                                                  | Porta Seriale RS232                                                                                                    |
| RS485 *                           | Connessione seriale                                                  | Porta Seriale RS485                                                                                                    |
|                                   | Connessione all'impianto di terra.<br>CONNETTERE SEMPRE              | -                                                                                                    |

\* se presente

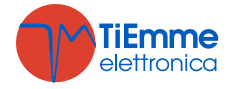

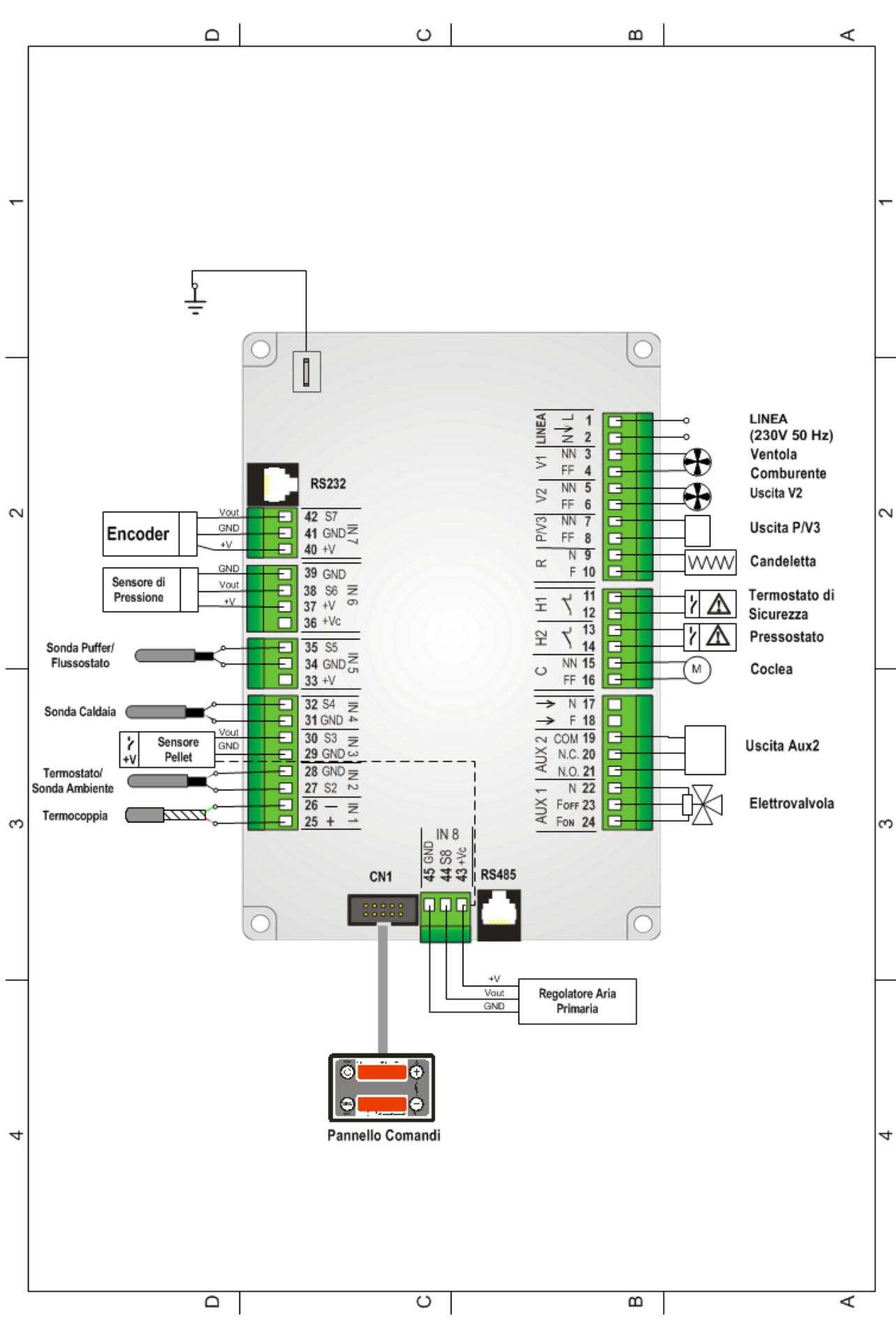

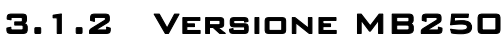

# 3.2 CONFIGURAZIONI INIZIALI

Si consiglia per prima cosa di selezionare l'impianto idraulico tramite il parametro **P26** presente nel Menu Impostazioni di Default all'interno del Menu Sistema e poi di procedere con la parametrizzazione delle uscite configurabili tramite i parametri **P44**, **P48** e **P36** presenti sempre nel Menu Impostazioni di Default. Impostare poi il parametro **P25** per selezionare il tipo di ventola comburente (con o senza encoder).

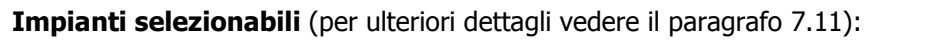

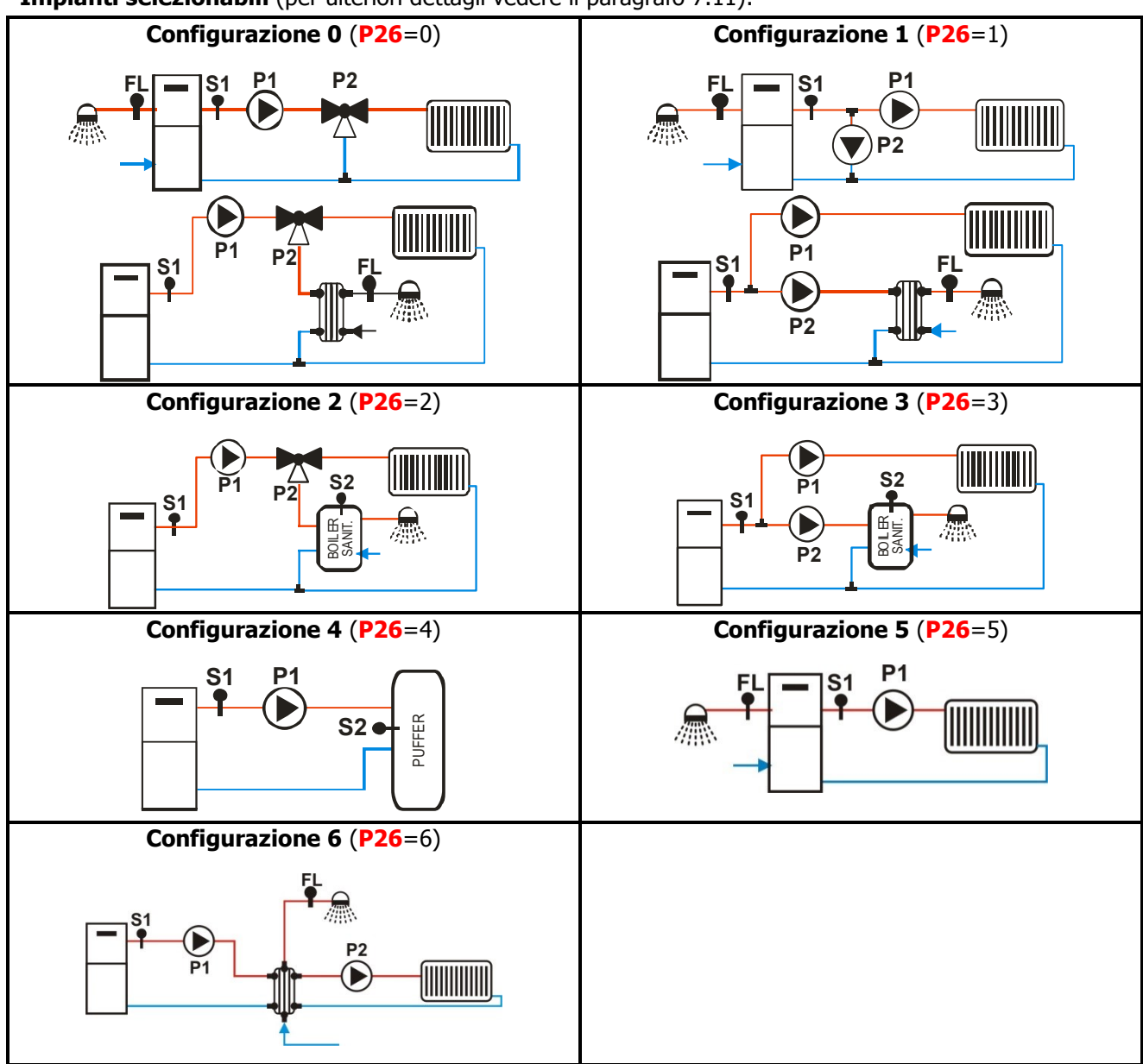

#### Uscite Configurabili (per ulteriori dettagli vedere il paragrafo 7.8):

| Dianositivi Collogobili      | Valore    | Uscita            |                            |                           |
|------------------------------|-----------|-------------------|----------------------------|---------------------------|
| Dispositivi Collegabili      | Parametro | V2 ( <b>P44</b> ) | Aux 2 ( <mark>P48</mark> ) | P/V3 ( <mark>P36</mark> ) |
| Uscita Disabilitata          | 0         | $\checkmark$      | $\checkmark$               | $\checkmark$              |
| Valvola Sicurezza / Coclea 2 | 1         | $\checkmark$      | $\checkmark$               | $\checkmark$              |
| Motore Caricamento           | 2         | $\checkmark$      | $\checkmark$               | $\checkmark$              |
| Uscita sotto Termostato      | 3         | $\checkmark$      | $\checkmark$               | $\checkmark$              |
| Motore Pulizia               | 4         | $\checkmark$      | $\checkmark$               | $\checkmark$              |
| Ventola Comburente 2         | 5         | $\checkmark$      | _                          | -                         |
| Ventola Riscaldamento        | 6         | $\checkmark$      | _                          | _                         |
| Pompa P1                     | 14        | $\checkmark$      | $\checkmark$               | $\checkmark$              |

L'uscita Aux 2 è a contatti puliti; nel caso sia necessario utilizzarla per controllare un carico in tensione 230 Vac seguire lo schema riportato: Se l'uscita è attivata, c'è tensione 230 Vac tra i morsetti 19-21, se è disattivata c'è tensione 230 Vac tra i morsetti 19-20.

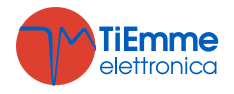

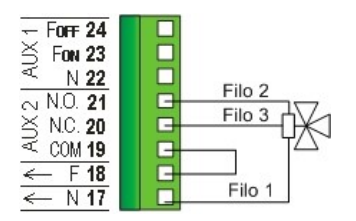

# 3.3 INGRESSI DIGITALI

#### 3.3.1 SICUREZZA ALTA TENSIONE 1

L'apertura del contatto, in qualsiasi stato di funzionamento, dopo un tempo di ritardo pari a **T09**, porta il sistema nello stato di **Blocco** e sul display è visualizzato l'errore **Sicurezza Alta Tensione 1 (Er01)**. L'ingresso è adatto per il collegamento di un Termostato di Sicurezza a riarmo manuale; se il sistema non prevede l'uso di questo ingresso cortocircuitare i **Pin 11-12** della morsettiera.

#### 3.3.2 SICUREZZA ALTA TENSIONE 2

L'apertura del contatto per un tempo pari a **T10**, porta il sistema nello stato di **Blocco** e sul display è visualizzato l'errore **Sicurezza Alta Tensione 2 (Er02)**. Lo stato di questo ingresso non è rilevato se la Ventola Comburente è ferma. L'ingresso è adatto per il collegamento di un Pressostato; se il sistema non prevede l'uso di questo ingresso cortocircuitare i pin **13-14** della morsettiera.

## 3.3.3 ENCODER

Ai morsetti **40-41-42** è presente (ove previsto) un ingresso dedicato alla lettura del segnale encoder per la regolazione del numero di giri della ventola comburente. Collegare come indicato in tabella.

## 3.3.4 INGRESSO LIVELLO PELLET

Impostando i parametri **P44** e **P48** presenti nel Menu Sistema, si hanno le seguenti funzionalità:

• **P44**, **P36** e **P48** diversi da 2

Se il livello scende al di sotto della soglia prefissata, il sistema, dopo aver segnalato la mancanza di combustibile per un tempo pari a **T24**, va in **Spegnimento** con errore (**Er18**). Se nel serbatoio viene rimesso del combustibile il sistema cessa ogni segnalazione ed è possibile la riaccensione.

• **P44**, **P36** e **P48** uguali a 2

Se il livello scende al di sotto della soglia prefissata viene attivata un'uscita che comanda il motore per il caricamento del pellet nel serbatoio (vedi par. 7.8.2).

In caso di non utilizzo del sensore se P09 =0 cortocircuitare i pin 29-30, altrimenti lasciare liberi i contatti.

# 3.4 SONDA O TERMOSTATO AMBIENTE

Ai morsetti **27-28** è presente l'ingresso dedicato alla connessione della Sonda o Termostato Ambiente.

#### 3.4.1 SONDA AMBIENTE

Se si intende utilizzare la Sonda impostare **A19**=1.

La sonda fornita è tipo NTC. Nel caso di sonda scollegata si leggerà un valore di temperatura pari a 0°C, nel caso di corto circuito la temperatura rilevata sarà massima (50°C).

Impostando il parametro A01 presente nel Menu Sistema, si hanno le seguenti funzionalità:

• se **A01** = **0** 

*Termostato Ambiente non raggiunto*: il Sistema passa nello stato di **Accensione** *Termostato Ambiente raggiunto*: il Sistema passa nello stato di **Spegnimento** Il pulsante ON/OFF sul Pannello Comandi ha priorità rispetto a questo ingresso.

- se A01 = 1 Termostato Ambiente non raggiunto: il Sistema passa nello stato di Normale Termostato Ambiente raggiunto: il Sistema passa nello stato di Modulazione
- se A01 = 2 *Termostato Ambiente non raggiunto*: il Sistema passa nello stato di Normale *Termostato Ambiente raggiunto*: il Sistema passa nello stato di Standby
- se A01 = 3
  *Termostato Ambiente non raggiunto*: il Sistema riattiva la Pompa

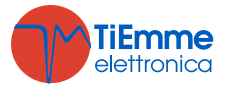

*Termostato Ambiente raggiunto*: se la temperatura dell'acqua in caldaia supera il valore del termostato **T19** il sistema blocca la Pompa Impianto fino al raggiungimento del termostato **T21** Questa funzione è disponibile solo se si seleziona un impianto idraulico diverso dal 4.

Negli impianti 0 e 2 se c'è richiesta di acqua sanitaria la Pompa non viene bloccata e, se precedentemente era stata bloccata, viene riattivata.

**<u>NOTA</u>**: Se il parametro A13 = 2 e si è in modalità Estate, tutti i funzionamenti della Sonda Ambiente sono disabilitati tranne quello con A01 = 0.

Se **A01** = **1**, **2**, **3** in caso di non utilizzo dell'ingresso ponticellare i morsetti.

## 3.4.2 TERMOSTATO AMBIENTE

Se si intende utilizzare un termostato esterno e non la Sonda Ambiente impostare **A19**=0. Impostando il parametro **A01** presente nel Menu Sistema si hanno le seguenti funzionalità:

- se A01 = 0 contatto aperto: il Sistema passa nello stato di Spegnimento contatto chiuso: il Sistema passa nello stato di Accensione Il pulsante ON/OFF sul Pannello Comandi ha priorità rispetto a questo ingresso.
- se A01 = 1 contatto chiuso: il Sistema passa nello stato di Normale contatto aperto: il Sistema passa nello stato di Modulazione
- se A01 = 2 contatto chiuso: il Sistema passa nello stato di Normale contatto aperto: il Sistema passa nello stato di Standby
- se A01 = 3 contatto chiuso: il Sistema riattiva la Pompa contatto aperto: se la temperatura dell'acqua in caldaia supera il valore del termostato T19 il sistema blocca la Pompa Impianto fino al raggiungimento del termostato T21 Questa funzione è disponibile solo se si seleziona un impianto idraulico diverso dal 4. Negli impianti 0 e 2 se c'è richiesta di acqua sanitaria la Pompa non viene bloccata e, se precedentemente era stata bloccata, viene riattivata.

**NOTA**: Se il parametro A13 = 2 e si è in modalità Estate, tutti i funzionamenti del Termostato Ambiente sono disabilitati tranne quello con A01 = 0.

Se **A01** = **1**, **2**, **3** in caso di non utilizzo dell'ingresso ponticellare i morsetti.

# 3.5 SONDA PUFFER O FLUSSOSTATO

Ai morsetti **34-35** è presente l'ingresso dedicato alla connessione della Sonda Puffer o del Flussostato.

# 3.5.1 SONDA PUFFER

Se si intende utilizzare la Sonda impostare il parametro **P26**=2, 3, 4. La sonda fornita è tipo NTC 10K; il range di lettura è 0 ÷ 110° C con la precisione di 1°C. Nel caso di sonda scollegata la temperatura rilevata è di 0 °C, nel caso di corto circuito è massima (110°C).

#### 3.5.2 FLUSSOSTATO

Se si intende utilizzare il Flussostato impostare il parametro **P26**=0, 1, 5, 6. Se non utilizzato lasciare aperti i pin della morsettiera.

#### 3.6 INGRESSI ANALOGICI

#### 3.6.1 TERMOCOPPIA (SONDA FUMI)

Ai morsetti **25-26** è presente l'ingresso dedicato alla lettura della temperatura fumi.

La sonda fornita è una Termocoppia tipo K, il range di lettura è 0 ÷ 500°C con la precisione di 1°C. Nel caso di sonda scollegata si leggerà un valore di temperatura pari a 900°C.

**NOTA**: il range di utilizzo continuativo della sonda deve essere compresso tra 0 e 500°C. Si possono avere picchi temporanei di temperatura superiori a 500°C. La sonda non deve essere quindi sottoposta a stress termici né meccanici.

TiEmme elettronica non è responsabile di rotture o malfunzionamenti della sonda dovuti a cause termiche (utilizzo della sonda fuori dal range di temperatura indicato) e meccaniche (rotture o interruzioni del cavo).

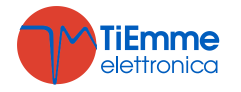

# 3.6.2 SONDA CALDAIA

Ai morsetti **31-32** è presente l'ingresso dedicato alla lettura della temperatura in caldaia. La sonda fornita è tipo NTC 10K; il range di lettura è  $0 \div 110^{\circ}$  C con la precisione di 1°C.

Nel caso di sonda scollegata la temperatura rilevata è di 0 °C, nel caso di corto circuito è massima (110°C).

# 3.6.3 SENSORE DI PRESSIONE

Ai morsetti **37-38-39** è presente l'ingresso dedicato alla lettura della pressione dell'acqua in caldaia. Il range di lettura è 0 ÷3000 mbar.

Per attivare gli allarmi dovuti a sovra/sotto pressione della caldaia impostare il parametro **A14**=1. In questo caso settare i livelli di pressione minima e massima (parametri **SP01** e **SP08**).

#### 3.6.4 REGOLATORE ARIA PRIMARIA

Permette la rilevazione della velocità del flusso d'aria nel condotto di aspirazione della stufa.

Il range di lettura è 0÷2000. Nel caso di sonda scollegata si leggerà un valore di velocità di 0.

In caso di fallita regolazione compare la scritta **Er17**, in caso di sensore rotto o non collegato bene compare il messaggio **Er39**.

Si può utilizzare un Sensore di Pressione Differenziale (Depressione) o un Flussimetro.

Nel caso si utilizzi un Sensore di Pressione Differenziale:

- va montato in posizione orizzontale attraverso la staffa di fissaggio in dotazione
- le connessioni per la lettura della pressione (vedi fig. particolari 1 e 2) devono essere rivolte verso il basso. Per la lettura collegarsi al connettore **P2** (vedi fig. particolare 2). Lasciare libero il connettore **P1**.
- le connessioni da effettuare con la scheda sono: 43=+12V (filo rosso); 44=SEG (filo giallo); 45=GND (filo nero)

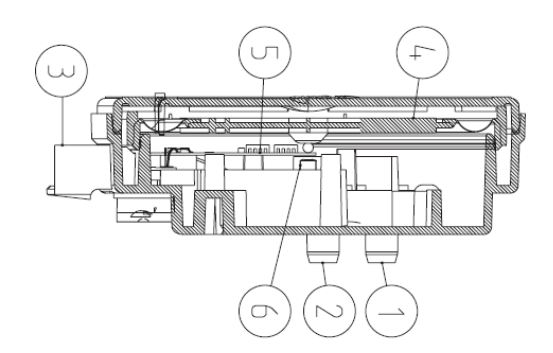

#### Legenda:

- 1 Connessione pressione P1 (alta pressione)
- 2 Connessione pressione P2 (bassa pressione)
- 3 Connessioni elettriche

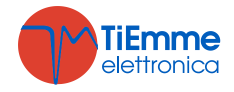

# 4 PANNELLO COMANDI LOCALE

Impostando opportunamente il parametro **P50** è possibile selezionare la tastiera da collegare alla scheda. Se **P50**=0 è selezionata la tastiera CP110, se **P50**=1 la tastiera CP120, se **P50**=2 la tastiera CP100.

# 4.1 TASTIERA CP100

Questa tastiera è disponibile solo con il prodotto con Radiocomando 2Ways.

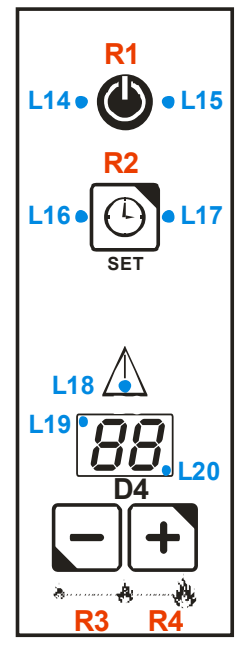

#### -Tasti

| CP100 Click                                 |                                               | Pressione Prolungata                    |  |
|---------------------------------------------|-----------------------------------------------|-----------------------------------------|--|
| R1 Uscita dal Menu Utente 2 Accensione / Sp |                                               | Accensione / Spegnimento / Reset Blocco |  |
| <b>R2</b>                                   | Ingresso e salvataggio dati nel Menu Utente 2 | Disabilitazione fascia oraria Crono     |  |
| <b>R3</b>                                   | Decremento dati e Potenza Combustione (-)     | -                                       |  |
| <b>R4</b>                                   | Incremento dati e Potenza Combustione (+)     | -                                       |  |

#### -Led

| 114                                   | Led On: sistema in Spento, Blocco o Standby                         |  |
|---------------------------------------|---------------------------------------------------------------------|--|
| L14                                   | Led lampeggiante: sistema in Spegnimento o Recupero Accensione      |  |
| 115                                   | Led On: sistema in Normale, Modulazione o Sicurezza                 |  |
| LIJ                                   | Led lampeggiante: sistema in Check Up, Accensione o Stabilizzazione |  |
| L16                                   | Led On: programmazione Crono disabilitata                           |  |
| L17                                   | Led On: programmazione Crono abilitata                              |  |
| L18                                   | 8 Led On: Errore di funzionamento del sistema                       |  |
| Led On: Termostato Ambiente raggiunto |                                                                     |  |
| L20                                   | Led On: Termostato Caldaia raggiunto                                |  |

#### -Grandezze visualizzate nella schermata principale:

Display D4: Temperatura principale

#### 4.1.1 MENU UTENTE 1

#### -Cambio Potenza Combustione:

Pigiare con semplice click i tasti **R3** o **R4**: il display **D4** lampeggia. Tramite successivi click è possibile modificare la potenza secondo i valori a disposizione. Es.: 1–2–3–4–5–A (A=Combustione Automatica). Dopo 3 secondi il valore è memorizzato e il display torna alla normale visualizzazione.

# 4.1.2 MENU UTENTE 2

Per accedere al Menu premere il tasto **R2**.

| DISPLAY | DESCRIZIONE                                                                        |
|---------|------------------------------------------------------------------------------------|
| тг      | Consente di modificare il valore del Termostato Caldaia; i valori minimo e massimo |
| 1 6     | sono programmabili impostando rispettivamente i termostati Th26 e Th27.            |

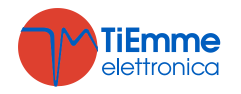

| ΤP | Consente di modificare il valore del Termostato Puffer ( <b>Th58</b> ); è visibile solo se <b>P26</b> =2, 3, 4.                                                                                                    |
|----|----------------------------------------------------------------------------------------------------|
| TA | Consente di modificare il valore del Termostato Ambiente della base; è visibile solo se <b>A19</b> =1.                                                                                                    |
| LE | Menu Learn. Questo menu consente alla scheda di apprendere il codice del radiocomando 2Ways. Il codice ID di default del radiocomando è 1000; qualora si voglia assegnare un ID diverso si dovrà impostare nell'apposito menu del radiocomando il nuovo valore. Nel momento in cui si invia alla base il codice è necessario entrare nel menu Learn della base e pigiare il tasto <b>R2</b> . Attendere il messaggio di avvenuto apprendimento. Qualora la scheda non riesca a ricevere correttamente il nuovo codice dal radiocomando ripetere l'operazione. |

## 4.2 TASTIERA CP110 E CP120

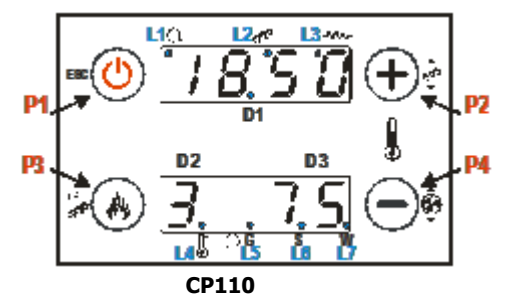

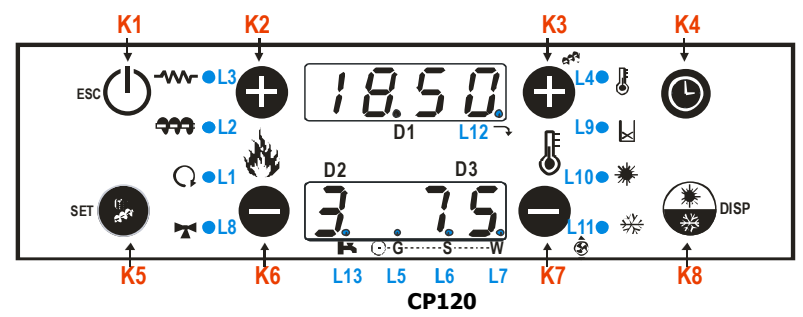

-Tasti

| CP110                                        | Click                                           | Pressione Prolungata                    |
|----------------------------------------------|-------------------------------------------------|-----------------------------------------|
| P1                                           | Visualizzazioni / Uscita Menu                   | Accensione / Spegnimento / Reset Blocco |
| P2                                           | Modifica Termostato (+) / Incremento dati       | Correzione Carico Pellet                |
| <b>P3</b>                                    | Modifica Potenza Combustione / Salvataggio dati | Caricamento Manuale Pellet              |
| P4                                           | Modifica Termostato (-) / Decremento dati       | Correzione Ventilatore Fumi             |
| CP120                                        | Click                                           | Pressione Prolungata                    |
| K1                                           | Uscita Menu                                     | Accensione / Spegnimento / Reset Blocco |
| K2                                           | Modifica Potenza Combustione (+)                | -                                       |
| K3 Modifica Termostato (+) / Incremento dati |                                                 | Correzione Carico Pellet                |
| K4                                           | -                                               | Abilitazione fascia oraria Crono        |
| K5                                           | Ingresso in Menu Utente 2 / Salvataggio dati    | Caricamento Manuale Pellet              |
| K6                                           | Modifica Potenza Combustione (-)                | -                                       |
| K7                                           | Modifica Termostato (-) / Decremento dati       | Correzione Ventilatore Fumi             |
| K8                                           | Visualizzazioni                                 | Scelta funzionamento Estate/Inverno     |

-Led

| L1        | Q                  |   | Led On: Pompa attiva                                                                      |
|-----------|--------------------|---|-------------------------------------------------------------------------------------------|
| L2        | À                  | • | Led On: Coclea nell'intervallo di ON                                                      |
| L3 - V    |                    | ⊀ | Led On: Candeletta accesa                                                                 |
| L4        | L4                 |   | Led On: temperatura termostato raggiunta                                                  |
| L5        | _                  | G | Led On: programmazione Giornaliera                                                        |
| <b>L6</b> | ( <sup>1</sup> ) s |   | Led On: programmazione Settimanale                                                        |
| L7        | Ŷ                  | W | Led On: programmazione Week End                                                           |
| <b>L8</b> | M                  |   | Led On: Valvola attiva                                                                    |
| L9        | X                  |   | Led On: mancanza di materiale nel serbatoio                                               |
| L10       | 業                  |   | Led On: Funzionamento Estate selezionato                                                  |
| L11       | *                  |   | Led On: Funzionamento Inverno selezionato                                                 |
| L12       | Ĺ                  | • | Led On: Valvola Sicurezza, Motore Caricamento, Motore Pulizia attivi (solo per uscita V2) |
| 112       | E.v.               |   | Led On: vi è richiesta di acqua sanitaria (contatto chiuso).                              |
| 115       | P                  | • | Solo per impianti idraulici in cui è previsto l'uso del Flussostato                       |

# -Configurazione Tastiera (solo per prodotto senza Radiocomando 2Ways)

Pigiando contemporaneamente i tasti **P1/P3** o **K1/K5** è possibile scegliere la tastiera collegata alla scheda senza entrare nel Menu Sistema.

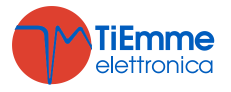

#### -Grandezze visualizzate nella schermata principale:

Display **D1**: Orario, Stato di funzionamento, Errore, Menu, Sottomenu, Valori grandezze; Display **D2**: Potenza, Codice grandezza; Display **D3**: Temperatura principale, Codice grandezza

#### -Stati di funzionamento visualizzati:

Check Up (CHEc), Accensione (On 1, On 2, On 3, On 4), Stabilizzazione (On 5), Modulazione (Mod), Standby (StBY), Normale, Sicurezza (SAF/Erxx), Spegnimento (OFF), Recupero Accensione (rEc), Blocco (Alt/Erxx).

#### -Errori:

| -    |                                                                                           |
|------|-------------------------------------------------------------------------------------------|
| Er01 | Errore Sicurezza Alta Tensione 1. Può intervenire anche a sistema spento.                 |
| Er02 | Errore Sicurezza Alta Tensione 2. Può intervenire solo se la Ventola Comburente è attiva. |
| Er03 | Spegnimento per bassa temperatura fumi                                                    |
| Er04 | Spegnimento per sovratemperatura acqua                                                    |
| Er05 | Spegnimento per temperatura fumi elevata                                                  |
| Er07 | Errore Encoder. L'errore può verificarsi per mancanza segnale Encoder                     |
| Er08 | Errore Encoder. L'errore può verificarsi per problemi di regolazione del numero di giri   |
| Er09 | Pressione acqua bassa                                                                     |
| Er10 | Pressione acqua alta                                                                      |
| Er11 | Errore Orologio L'errore si verifica per problemi con l'orologio interno.                 |
| Er12 | Spegnimento per Accensione Fallita                                                        |
| Er15 | Spegnimento per mancanza di alimentazione per più di 50 minuti                            |
| Er17 | Regolazione Flusso Aria Fallita                                                           |
| Er18 | Esaurimento Pellet                                                                        |
| Er39 | Sensore Regolatore Aria Primaria rotto                                                    |
| Er41 | Flusso aria minima in Check Up non raggiunto                                              |
| Er42 | Flusso aria massima superato (F40)                                                        |

#### -Altri messaggi:

| Sond    | Visualizzazione stato delle Sonde di Temperatura. Il messaggio è visualizzato durante la fase di Check Up e indica che la temperatura letta su una o più sonde è pari al valore minimo (0°C) o al valore massimo (dipende dalla sonda considerata). Verificare che le sonde non siano aperte (0°C) o in cortocircuito (lettura del valore massimo della scala di temperatura). |  |  |  |  |
|---------|----------------------------------------------------------------------------------------------------|--|--|--|--|
| Hi      | Temperatura dell'acqua in caldaia maggiore di 99 °C.                                                                                                    |  |  |  |  |
| SErU    | Messaggio che segnala il raggiungimento delle ore di funzionamento programmate (parametro <b>T66</b> ). E' necessario chiamare l'assistenza.                                                                                                    |  |  |  |  |
| PULi    | Messaggio che segnala il raggiungimento delle ore di funzionamento programmate (parametro <b>T67</b> ). E' necessario pulire la stufa o la caldaia.                                                                                                    |  |  |  |  |
| FLu     | Il messaggio è visualizzato durante la fase di Normale e indica che vi è richiesta di acqua sanitaria. Compare solo per impianti idraulici in cui è previsto l'uso di un Flussostato.                                                                                                    |  |  |  |  |
| OFF dEL | Messaggio che compare se il sistema è spento non manualmente in fase di Accensione (dopo il Precarico): il sistema si spegnerà solamente quando è giunto a regime.                                                                                                    |  |  |  |  |

#### 4.2.1 MENU UTENTE 1

#### -Termostato Caldaia:

Il valore attuale del termostato è visualizzato nel display inferiore; il valore minimo e il valore massimo sono programmabili impostando rispettivamente i Termostati **Th26** e **Th27**.

#### -Visualizzazioni:

| tC   | Temperatura Puffer (visibile solo impostando il parametro <b>P26</b> =2, 3, 4)                                                              |  |  |
|------|----------------------------------------------------------------------------------------------------|--|--|
| tA   | Temperatura Ambiente della base (visibile solo impostando il parametro A19=1)                                                               |  |  |
| tF   | Temperatura Fumi                                                                                                    |  |  |
| UF   | Velocità del Ventilatore di Combustione [RPM/Volt]                                                                                          |  |  |
| PA   | Pressione acqua in caldaia                                                                                                    |  |  |
| FL   | Flusso aria primaria                                                                                                    |  |  |
| FUnC | Modalità di funzionamento Estate ( <b>ESt</b> )/Inverno ( <b>InU</b> )                                                                      |  |  |
| FC   | Codice e revisione Firmware: <b>FYSD01000114.00.00</b> (prodotto senza radio 2Ways)<br><b>FYSD01000102.00.00</b> (prodotto con radio 2Ways) |  |  |
| 395  | Codice Prodotto Costruttore: <b>0Y.0X</b>                                                                                                   |  |  |

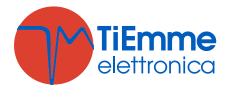

#### -Cambio Potenza Combustione:

Pigiare con semplice click il tasto **P3** o **K2/K6**: il display **D2** lampeggia. Tramite successivi click è possibile modificare la potenza secondo i valori a disposizione. Es.: 1–2–3–4–5–A (A=Combustione Automatica). Dopo 3 secondi il valore viene memorizzato e il display torna alla normale visualizzazione.

#### -Caricamento Manuale Pellet:

Tramite la pressione prolungata del tasto **P3** o **K5** viene attivata la procedura di Carica Manuale con attivazione in modalità continua del Motore Coclea. Il display inferiore visualizza **LoAd**, quello superiore il tempo di carica trascorso. Per interrompere la carica premere uno qualsiasi dei tasti. La carica viene interrotta automaticamente dopo 300 secondi.

#### -Correzione Carico Pellet:

Si accede tramite la pressione prolungata del tasto **P2** o **K3**.

Il display inferiore visualizza **Pell**, il display superiore il valore impostato. Tramite i tasti **P2/P4** o **K3/K7** si incrementa/decrementa il valore impostato; il valore di fabbrica è '0'.Il valore viene memorizzato dopo 3 secondi e il display torna alla normale visualizzazione.

#### -Correzione Ventilatore Combustione:

Si accede tramite la pressione prolungata del tasto **P4** o **K7**. Il display inferiore visualizza **UEnt**, il display superiore il valore impostato. Tramite i tasti **P2/P4** o **K3/K7** si incrementa/decrementa il valore impostato; il valore di fabbrica è '0' .Il valore viene memorizzato dopo 3 secondi e il display torna alla normale visualizzazione.

#### -Abilitazione Crono (solo per tastiera CP120):

Tramite la pressione prolungata del tasto **K4** si seleziona e si abilita la modalità di funzionamento del cronotermostato.

| Programma giornaliero | ● | Programma Week-End | ○ ○ ●<br>⊕-GSW |
|-----------------------|---|--------------------|----------------|
| Programma Settimanale | ⊙ | Crono disabilitato | ⊙SW            |

#### -Funzionamento Estate – Inverno (solo per tastiera CP120):

Tramite la pressione prolungata del tasto **K8** è possibile modificare la modalità di funzionamento del sistema.

# 4.2.2 MENU UTENTE 2

Per accedere al Menu, se si utilizza una tastiera con 4 pulsanti premere contemporaneamente i tasti **P3** e **P4** per 3 secondi, se si utilizza invece una tastiera con 8 pulsanti premere il tasto **K5**.

| DISPLAY |      | DESCRIZIONE                                                                                                    |
|---------|------|----------------------------------------------------------------------------------------------------|
| Air     |      | Consente di modificare la potenza della Ventola Riscaldamento. Questo Menu è visibile solo impostando il parametro <b>P44</b> =6.                            |
| ΤΕrM    |      | Menu che consente di modificare il valore del Termostato Puffer ( <b>Th58</b> ) e del Termostato Ambiente della base.                                        |
| Mode    |      | Selezione della modalità di programmazione del cronotermostato: Giornaliero, Settimanale, Fine Settimana, Disattivato. È presente solo nella tastiera CP110. |
| LCON    | ProG | Menu per la programmazione delle fasce orarie di Accensione/Spegnimento della stufa per le 3 modalità.                                                       |
| ricE    |      | Menu Ricette di Combustione: visibile solo se il parametro <b>P04</b> è maggiore di uno.                                                                     |
| r E M   |      | Menu abilitazione Termostato Tastiera Remota. Visibile solo se A52>0.                                                                                        |
| oroL    |      | Menu impostazione Orologio                                                                                                    |
| FUnC    |      | Consente la selezione Estate-Inverno. È presente solo nella tastiera CP110.                                                                                  |
| TELE    |      | Menu per abilitare/disabilitare il radiocomando SYTX. È presente solo se il prodotto non prevede l'uso del Radiocomando 2Ways.                               |
| LEAr    |      | Menu Apprendimento codice radiocomando. È presente solo se il prodotto prevede l'uso del Radiocomando 2Ways.                                                 |

#### 4.2.2.1. MENU POTENZA RISCALDAMENTO

Questo Menu è visibile solo se **P44**=6 e consente di modificare il valore della Potenza di Riscaldamento. È possibile impostare la gestione del riscaldamento del sistema in modalità automatica o manuale.

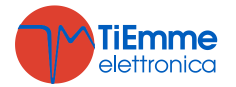

| - |                         |                                                                    |
|---|-------------------------|--------------------------------------------------------------------|
| ĺ | Riscaldamento           | Descrizione                                                        |
| ĺ | 0FF                     | Ventola Riscaldamento ferma                                        |
| ĺ | 1–Numero potenze utente | Potenza regolata in Manuale da 1 a Numero Potenze utente           |
| ſ | Auto                    | Potenza regolata in automatico in base al valore del parametro P06 |

#### 4.2.2.2. MENU TERMOSTATI

Mediante questo menu è possibile modificare il valore dei termostati principali usati dal sistema.

| Display | Termostato | Descrizione                                                                                                 |  |  |  |
|---------|------------|----------------------------------------------------------------------------------------------------|--|--|--|
| AMb     | Ambiente   | Menu che consente di modificare il valore del Termostato Ambiente locale; è visibile solo se <b>A19</b> =1. |  |  |  |
| PuFF    | Puffer     | Menu che consente di modificare il valore del Termostato Puffer; è visibile solo se <b>P26</b> =2, 3, 4.    |  |  |  |

# 4.2.2.3. MENU CRONO

Consente di programmare gli orari di accensione e spegnimento automatico del sistema. È costituito da due sottomenu:

#### -Menu Abilitazione Crono

È presente solo se è selezionata la tastiera CP120 e permette di selezionare la modalità di funzionamento del cronotermostato e di attivarla. Sul display compare la scritta ModE.

| MODALITÀ                          | LED                                   |
|-----------------------------------|---------------------------------------|
| Gior: Programma giornaliero       | • • • • • • • • • • • • • • • • • • • |
| SEtt: Programma Settimanale       | ○ ● ○<br>(GSW                         |
| FiSE: Programma Week-End          | ○ ○ ●<br>(-GSW                        |
| OFF: Disabilita tutti i programmi | ⊙                                     |

#### -Menu Programmazione Fasce Orarie

Sul display compare la scritta **ProG** Comprende 3 sottomenu corrispondenti alle 3 modalità di programmazione consentite:

Giornaliero: Permette di impostare 3 programmi per ogni singolo giorno della settimana.

Settimanale: Permette di impostare 3 programmi al giorno uguali per tutti i giorni della settimana.

*Fine Settimana:* Permette di impostare 3 programmi al giorno differenziando il programma dal lunedì al venerdì da quello del sabato e della domenica.

| VISUALIZZAZIONI                                                        | DISPLAY               |
|------------------------------------------------------------------------|-----------------------|
| Modalità giornaliera: Il giorno della settimana                        | No                    |
| Modalità settimanale: Lunedì-Domenica                                  | M S                   |
| Modalità fine settimana: Lunedì-Venerdì                                | ΠF                    |
| Sabato-Domenica                                                        | 5 5                   |
| Per l'orario di On è accesa il segmento in basso del display <b>D2</b> | <br>1 <sub>1</sub> Mo |
| Per l'orario di Off è accesa il segmento in alto del display <b>D2</b> | <br>1 <sup>1</sup> Mo |

• Istruzioni

Per ciascun programma si deve impostare l'ora di ON e l'ora di OFF.

| DESCRIZIONE                                                                                                    | DISPLAY                    |
|----------------------------------------------------------------------------------------------------|----------------------------|
| 1) Scorrere con i tasti <b>P2/P4</b> o <b>K3/K7</b> fino al sottomenu desiderato e premere il tasto<br><b>P3</b> o <b>K5</b>                                                                                                    | Giorn                      |
| 2) Premere i tasti P2/P4 o K3/K7 per selezionare una delle tre programmazioni                                                                                                    |                            |
| disponibili                                                                                                    | 1, Mo                      |
| 3) Premere il tasto P1 o K4 per 3 secondi                                                                                                    | 00.00                      |
| 4) Selezionare l'ora di accensione                                                                                                    | 1, Mo                      |
| 5) Premere il tasto <b>P3</b> o <b>K5</b> per entrare in modifica: il valore selezionato (ore o minuti) lampeggia. Premere i tasti <b>P3</b> o <b>K5</b> per passare dalle ore ai minuti e viceversa, <b>P2/P4</b> o <b>K3/K7</b> per modificare il valore. | 01.00<br>1 <sub>1</sub> Me |

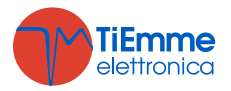

| 6) Premere il tasto P3 o K5 per memorizzare il valore impostato                      | 21.30<br>1 <sub>1</sub> Mo |
|--------------------------------------------------------------------------------------|----------------------------|
| 7) Selezionare con il tasto P2 o K3 l'ora di OFF e ripetere dal punto 5 la procedura | 00.00                      |
| svolta in precedenza                                                                 | 1 <sup>1</sup> Mo          |

Per ciascuna fascia di programmazione è possibile modificare i minuti a intervalli di quarti d'ora (esempio: 20.00, 20.15, 20.45). Solo se si imposta per le ore il valore 23 è possibile incrementare i minuti dal valore 45 al valore 59 per ottenere una accensione a cavallo si mezzanotte.

#### Programmazione a cavallo di Mezzanotte:

Impostare per una fascia di programmazione di un giorno della settimana l'orario di OFF sulle 23:59. Impostare per una fascia di programmazione del giorno della settimana successivo l'orario di ON sulle 00:00. *Esempio* 

| Programmazione Crono Lunedì  |                    |                   |     |  |
|------------------------------|--------------------|-------------------|-----|--|
| ON                           | 22.00              | 23.59             | OFF |  |
|                              | 1 <sub>1</sub> M o | 1 <sup>1</sup> Mo | OIT |  |
| Programmazione Crono Martedì |                    |                   |     |  |
| ON                           | 00.00              | 01.00             | OFF |  |
|                              | l <sub>l</sub> Tυ  | 1 <sup>1</sup> Tu | UFF |  |

# 4.2.2.4. MENU RICETTA DI COMBUSTIONE

Menu per la selezione della Ricetta di Combustione. Visibile solo se il parametro **P04** è maggiore di uno.

## 4.2.2.5. MENU ABILITAZIONE TERMOSTATO REMOTO

Menu per abilitare il Termostato Ambiente della tastiera Remota collegata tramite RS485. Visibile se A52>0.

## 4.2.2.6. MENU OROLOGIO

Menu che consente di impostazione orario e data corrente. Il display superiore visualizza ore e minuti, quello inferiore il giorno della settimana.

| ISTRUZIONI                                                                            | DISPLAY |
|---------------------------------------------------------------------------------------|---------|
| Premere il tasto P3 o K5 per entrare in modifica. Il valore selezionato (ore, minuti, |         |
| giorno) lampeggia. Modificare il valore con i tasti P2/P4 o K3/K7.                    | 07.33   |
| Premere il tasto P3 o K5 per passare alla modifica degli altri parametri. Premere di  | No      |
| nuovo P3 o K5 per memorizzare il valore impostato.                                    |         |

# 4.2.2.7. MENU ESTATE-INVERNO

Menu per modificare il funzionamento dell'impianto idraulico in base alla stagione: è presente solo se è selezionata la tastiera CP120.

#### 4.2.2.8. MENU RADIO

Consente di abilitare e disabilitare il funzionamento del radiocomando SYTX.

Il sistema è in grado di gestire un radiocomando in grado di comunicare con la scheda fino ad una distanza di 10 metri. Il radiocomando dispone di 4 pulsanti tramite i quali è possibile l'accensione e lo spegnimento del sistema e il cambio potenza di funzionamento.

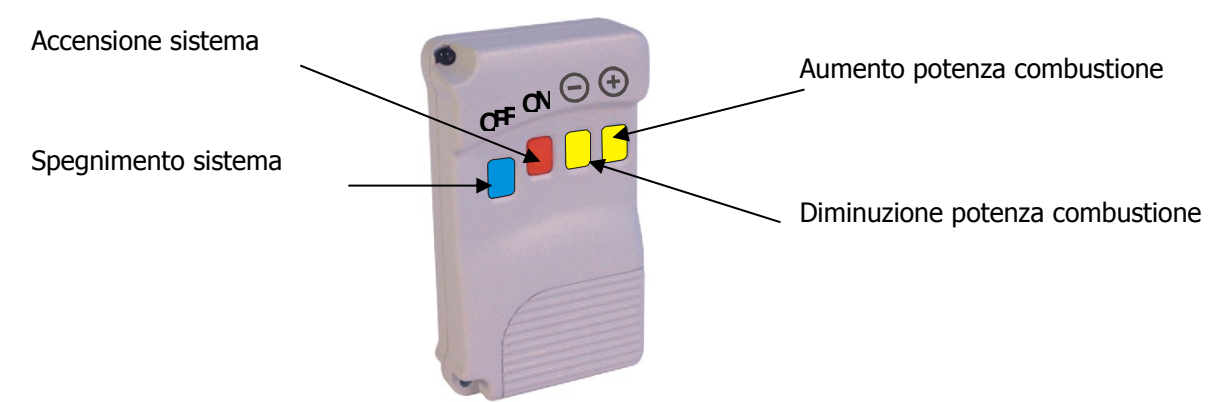

I tasti *Diminuzione Potenza* e *Aumento Potenza* non sono abilitati al funzionamento se la potenza di combustione è in automatico. È possibile modificare la potenza di combustione da Potenza 1 a Numero potenze utente (parametro **P03**).

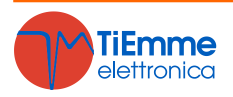

#### **Apprendimento Codice**

Il segnale del Radiocomando è riconosciuto dalla centralina mediante un codice, che è possibile modificare con la procedura di autoapprendimento. Per una corretta trasmissione tra radiocomando e scheda di controllo il codice di trasmissione deve essere lo stesso su entrambi i dispositivi. Il codice di default impostato è 0, se dovesse insorgere il bisogno di cambiarlo, effettuare le seguenti operazioni: *Sul Radiocomando* 

• Aprire il vano batteria, modificare la configurazione dei dip-switch e richiudere il vano *Sulla Centralina* 

- Togliere alimentazione alla scheda
- Ridare alimentazione alla stessa tenendo contemporaneamente pigiato un tasto del radiocomando
- Attendere (circa 5 secondi) il segnale acustico di conferma dell'apprendimento del nuovo codice

#### 4.2.2.9. MENU LEARN

Questo menu consente alla scheda di apprendere il codice del radiocomando 2Ways. Di default il codice ID del radiocomando è 1000; qualora si voglia assegnare un ID diverso si dovrà impostare nell'apposito menu del radiocomando il nuovo valore. Nel momento in cui si invia alla base il nuovo codice è necessario entrare nel menu Learn della base. Entrare nel menu nel momento in cui da radiocomando 2Waws si invia il nuovo codice. Nel display inferiore lampeggiano dei trattini. Attendere il messaggio di avvenuto apprendimento (YES). Qualora la scheda non riesca a ricevere correttamente il nuovo codice dal radiocomando, il display inferiore visualizzerà il messaggio "NO". In questo caso ripetere l'operazione.

#### 4.2.3 MENU SISTEMA

Menu per accedere al Menu Sistema; sul display compare la scritta **tPAr**. L'accesso è protetto da una password di 4 cifre; la **password di default è "0000"**. **Il Menu Sistema del prodotto con Radiocomando 2Ways è costituito solo dal Reset dei Contatori (tP11)**.

| DISPLAY   | DESCRIZIONE                                      |
|-----------|--------------------------------------------------|
| TP.01     | Menu Coclea                                      |
| TP.02     | Menu Ventola Fumi                                |
| T P. O 3  | Menu Ventola Riscaldamento                       |
| TP.04     | Menu Termostati                                  |
| TP.05     | Menu Tempi                                       |
| TP.06     | Menu Impostazioni di Default                     |
| T P . O J | Menu Sensore di Pressione                        |
| TP.08     | Menu Abilitazioni                                |
| TP.09     | Menu Delta di temperatura                        |
| TP.11     | Menu Contatori                                   |
| TP.12     | Menu Test uscite                                 |
| TP.13     | Menu Termostati di Spegnimento                   |
| ТРІЬ      | Menu Regolatore Aria Primaria                    |
| T P 2 5   | Menu Ventola Fumi 2                              |
| TP26      | Menu ripristino valori di fabbrica dei parametri |

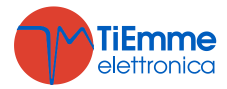

# 5 PANNELLO COMANDI REMOTO

La Tastiera Remota permette il controllo a distanza del sistema. Le sue funzionalità sono analoghe alla Tastiera Locale; a bordo è inserito un sensore per la rilevazione della temperatura ambiente e la temperatura visualizzata è quella rilevata da tale sensore.

#### Collegamenti

La tastiera remota usa il protocollo RS485 per il collegamento con la scheda di controllo. Questo standard permette collegamenti ad elevata distanza, con elevata immunità ai disturbi, a patto che siano rispettate le direttive del protocollo. *Si consiglia pertanto di utilizzare fili twistati e schermati per il collegamento della Tastiera Remota alla scheda di controllo.* 

Sotto è riportato lo schema collegamenti per il collegamento della Tastiera Remota alla scheda SYPlug02 che porta all'esterno della Stufa/Caldaia i connettori RS232 e RS485 della scheda di controllo.

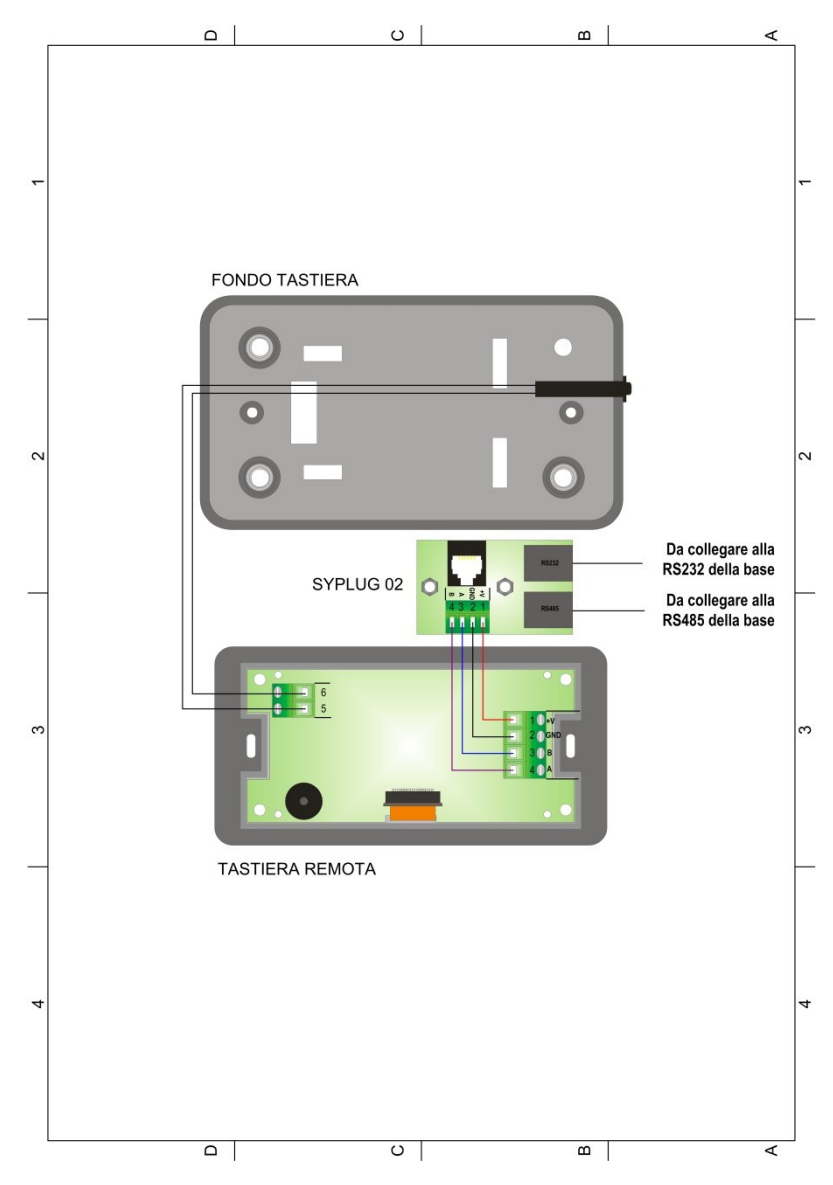

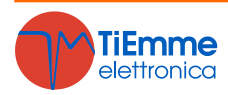

### 5.1 PANNELLO

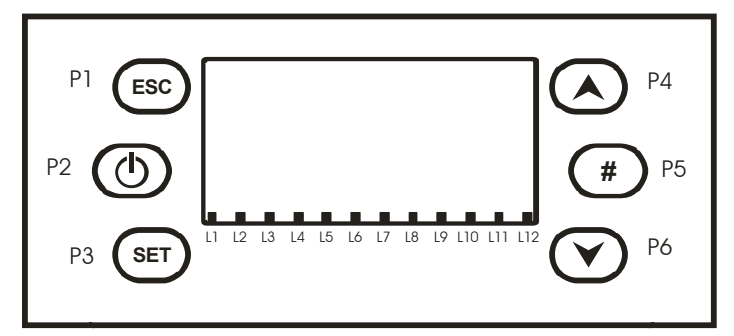

### -Tasti

| FUNZIONE                                                                                  | DESCRIZIONE                                                                                   | Tasto      |
|-------------------------------------------------------------------------------------------|-----------------------------------------------------------------------------------------------|------------|
| ON/OFF                                                                                    | Funzione di Accensione e Spegnimento premendo il tasto per 3 secondi fino al segnale acustico | 20         |
| SBLOCCO                                                                                   | Funzione di Sblocco del sistema premendo il tasto per 3 secondi, fino al segnale acustico     | P2         |
| MODIFICA VALORI<br>GRANDEZZE MENU                                                         | Quando in Menu cambiano i valori delle grandezze dei Menu<br>e dei Sottomenu                  | <b>D</b> 4 |
| SCORRIMENTO MENU E<br>SOTTOMENUIn Menu e in Visualizzazione scorrono i Menu e i Sottomenu |                                                                                               | P4<br>P6   |
| VISUALIZZAZIONI                                                                           | Ingresso e scorrimento nel Menu Visualizzazioni                                               |            |
| ESC                                                                                       | Funzione di uscita da un Menu o da un Sottomenu                                               | P1         |
| MENU                                                                                      | Funzione di ingresso nel Menu e nei Sottomenu                                                 |            |
| MODIFICA                                                                                  | Ingresso in modifica nei Menu                                                                 | P3         |
| SET                                                                                       | Salvataggio dati in Menu                                                                      |            |

#### -Led

| FUNZIONE                                                             | DESCRIZIONE                                                      | Led |
|----------------------------------------------------------------------|------------------------------------------------------------------|-----|
| CANDELETTA                                                           | Spia Accesa: Candeletta accesa                                   | L1  |
| COCLEA                                                               | Spia Accesa: Coclea nell'intervallo di ON                        | L2  |
| РОМРА                                                                | Spia Accesa: Pompa attiva                                        | L3  |
| VALVOLA                                                              | Spia Accesa: Valvola attiva                                      | L4  |
| VALVOLA SICUREZZA o<br>MOTORE CARICAMENTO<br>PELLET o MOTORE PULIZIA | Spia Accesa: Uscita V2 attiva                                    | L5  |
| VENTOLA RISCALDAMENTO                                                | Spia Accesa: Ventola Riscaldamento attiva                        | L6  |
| LIVELLO PELLET                                                       | Spia Accesa: il sensore segnala mancanza di materiale            | L10 |
| CRONOTERMOSTATO                                                      | Spia Accesa: Contatto aperto                                     | L11 |
| FLUSSOSTATO*                                                         | Spia Accesa: vi è richiesta di acqua sanitaria (contatto chiuso) | L12 |

\* Solo per impianti idraulici in cui è previsto l'uso del Flussostato

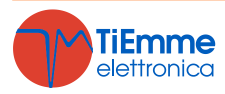

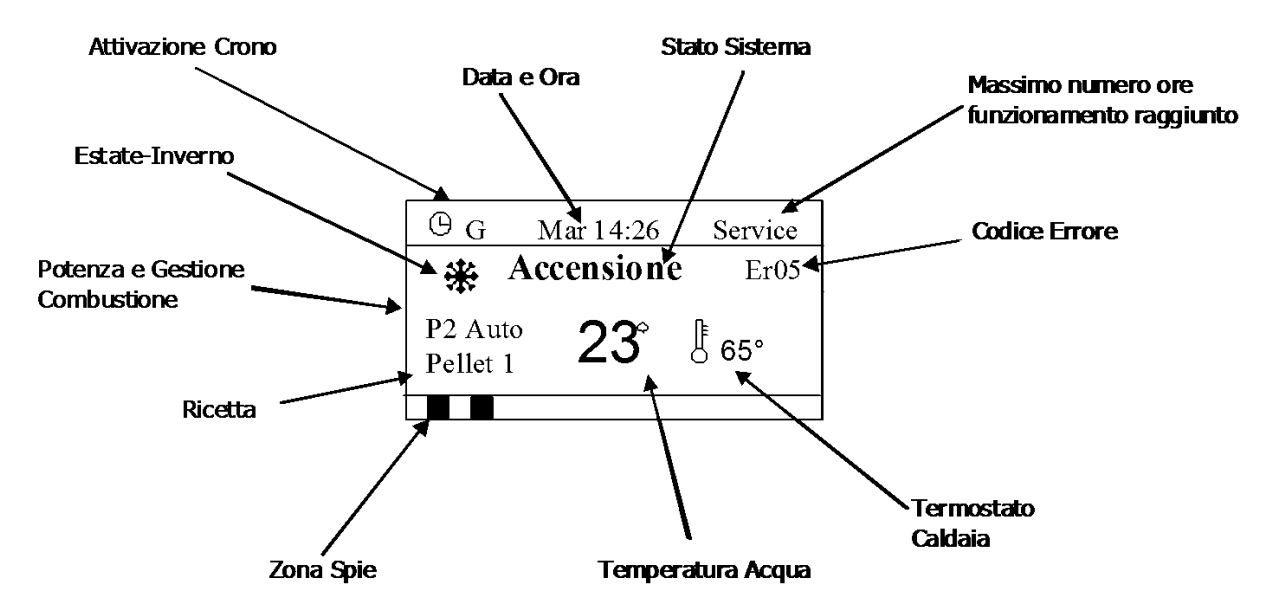

-Grandezze visualizzate nella schermata principale:

Data e Ora, Modalità attivazione crono (G–Giornaliero, S–Settimanale, FS–Fine Settimana), Potenza, Ricetta di Combustione Selezionata (Pellet 1, Pellet 2, Pellet 3, Pellet 4), stato di funzionamento del sistema, eventuale codice errore verificatosi, valore del Termostato Caldaia, temperatura letta dalla Sonda Caldaia.

-Stati di funzionamento visualizzati:

Check Up, Accensione, Stabilizzazione, Modulazione, Standby, Normale, Spegnimento, Recupero Accensione, Blocco.

- Visualizzazioni:

Menu per visualizzare il valore di alcune grandezze di interesse.

| Temp Fumi          | 103      | Temp. Fumi [°C]                                          |
|--------------------|----------|----------------------------------------------------------|
| Temp. Caldaia      | 55       | Temp. Caldaia [°C]                                       |
| Temp. Puffer       | 55       | Temp. Puffer [°C] (visibile solo se <b>P26</b> =2, 3, 4) |
| Pressione          | 1548     | Pressione [mbar]                                         |
| Flusso Aria        | 680      | Flusso Aria [cm/s] (visibile solo se A24 è diverso da 5) |
| Coclea             | 2.2      | Tempo di lavoro Coclea [s]                               |
| Codice Prodotto 39 | 5 - 0000 | Codice Prodotto Costruttore                              |
| FSYSD01000114.0    | .0       | Codice e revisione Firmware prodotto senza radio 2Ways   |
| FSYSF01000158.0    | .0       | Versione Firmware tastiera prodotto senza radio 2Ways    |
| FSYSD01000102.0    | .0       | Codice e revisione Firmware prodotto con radio 2Ways     |
| FSYSF01000134.0.   | .0       | Versione Firmware tastiera prodotto con radio 2Ways      |

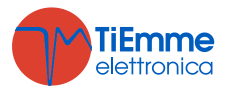

| C                                                                         | DISPLAY   | DESCRIZIONE                                                                                                   |  |
|---------------------------------------------------------------------------|-----------|----------------------------------------------------------------------------------------------------|--|
| TermostatoTermostato AmbienteAmbienteAbilitazione                         |           | Menu che consente di modificare il valore del Termostato Ambiente                                             |  |
|                                                                           |           | Consente di attivare e disattivare il funzionamento associato al<br>Termostato Ambiente della Tastiera Remota |  |
| Modalità                                                                  |           | Selezione della modalità e della programmazione delle fasce orarie                                            |  |
| Crono Pr                                                                  | Programma | di accensione/spegnimento.                                                                                    |  |
| Data e Ora                                                                |           | Menu l'impostazione dell'orologio.                                                                            |  |
| Lingua                                                                    |           | Menu per il cambio della Lingua                                                                               |  |
| Menu Tastiera Menu per modificare il contrasto e la luce minima della tas |           | Menu per modificare il contrasto e la luce minima della tastiera                                              |  |

# 5.2 MENU TASTIERA REMOTA

Ogni parametro del Menu è costituito dal nome del parametro, dal minimo e dal massimo impostabili, dal valore attuale ("Set").

|                | Termos       | tato An  | nbiente |                         |
|----------------|--------------|----------|---------|-------------------------|
| Nome parametro | Max:         | 40       | •       | <br>Massimo Impostabile |
|                | Set:<br>Min: | 21<br>10 | •       | Minimo Impostabile      |

Premendo ancora il tasto **P3** si entra in modalità modifica (il campo "Set" lampeggia); con i tasti **P4** e **P6** si incrementa o decrementa il valore, con il tasto **P3** si memorizza il valore impostato, con **P1** si annulla l'operazione e si ripristina il valore antecedente l'operazione. Il nuovo valore del parametro è trasmesso alla caldaia: se la trasmissione fallisce (interferenze nel cavo di trasmissione) compare il messaggio "*Trasferimento non riuscito*": in tal caso ritentare la modifica.

# 5.2.1 MENU TERMOSTATO AMBIENTE

Menu per modificare il valore del Termostato Ambiente della tastiera remota. Il menu Termostato Ambiente è costituito da due sottomenu:

- Termostato Ambiente: permette di impostare il valore del termostato
- Abilitazioni: permette di attivare e disattivare il funzionamento associato al termostato.
  Tramite il parametro A52 presente nel menu Abilitazioni del Menu Segreto è possibile associare vari tipi di funzionamento per il sistema al raggiungimento della temperatura ambiente impostata. Se:
  - **A52=0** nel menu della Tastiera Remota e nella Tastiera Locale scompaiono rispettivamente il menu Termostato Ambiente e il Menu Tastiera Remota. Con questa impostazione il costruttore disabilita il funzionamento della Tastiera Remota come Termostato Ambiente.
  - **A52=1** il sistema va in Modulazione al raggiungimento del Termostato Ambiente
  - **A52=2** il sistema va in Standby al raggiungimento del Termostato Ambiente
  - **A52=3** il sistema blocca la Pompa al raggiungimento del Termostato Ambiente

**NOTA:** Il Termostato Ambiente risulta disabilitato in modalità Estate se il parametro A13=2

# 5.2.2 MENU CRONO

Menu per impostare gli orari di accensione e spegnimento del sistema. E' costituito da due sottomenu.

#### -Modalità Crono

Dopo aver effettuato la programmazione per accendere la stufa o la caldaia da Crono è necessario selezionare la modalità desiderata.

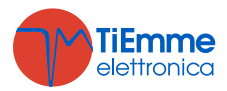

| ISTRUZIONI                                                                                | Tasti                 | DISPLAY        |
|-------------------------------------------------------------------------------------------|-----------------------|----------------|
| La modalità correntemente selezionata è evidenziata                                       |                       |                |
| Entrare in modalità modifica (il cursore che evidenzia la modalità selezionata lampeggia) | Р3                    | Disattivato    |
| Selezionare la modalità desiderata                                                        | <b>P4</b> e <b>P6</b> | Giornaliero    |
| Annullare modifiche e ripristino della vecchia modalità                                   | P1                    | Settimanale    |
| Memorizzare la nuova impostazione                                                         | P3                    | Fine Settimana |
| Uscire dal Menu                                                                           | P1                    |                |

#### -Programmazione Crono

| SCELTA PROGRAMMA                    | Tasti                 | DISPLAY        |
|-------------------------------------|-----------------------|----------------|
| La modalità corrente è evidenziata  |                       | Giornaliero    |
| Entrare nel Sottomenu               | P3                    | Settimanale    |
| Selezionare il programma desiderato | <b>P4</b> e <b>P6</b> | Fine Settimana |
| Uscire dal Menu                     | P1                    |                |

Le tre tipologie di programmazione rimangono memorizzate in maniera separata: se si regola ad esempio il Giornaliero, le altre modalità non vengono modificate. Scegliere il tipo di programmazione che interessa impostare:

• *Giornaliero:* si deve selezionare il giorno della settimana che si vuole programmare (3 fasce di accensione/spegnimento per ogni singolo giorno). Selezionando un giorno della settimana viene riportato il prospetto delle 3 accensioni.

<u>Programmazione a cavallo di mezzanotte</u>: impostare per una fascia di programmazione di un giorno l'orario di OFF sulle 23:59 e impostare per una fascia di programmazione del giorno successivo l'orario di ON sulle 00:00.

| Giornaliero    | <br>Lunedì | <br>Lunedì |         |
|----------------|------------|------------|---------|
| Settimanale    | Martedì    | ON         | OFF     |
| Fine Settimana | Mercoledì  | 09:30      | 11:15 V |
|                | Giovedì    | 00:00      | 00:00   |
|                | Venerdì    | 00:00      | 00:00   |

• Settimanale: si va direttamente a modificare gli orari (3 fasce per tutta la settimana):

| Giornaliero    | - | Lun-Dom |         |
|----------------|---|---------|---------|
| Settimanale    |   | ON      | OFF     |
| Fine Settimana |   | 08:30   | 13:15 V |
|                |   | 00:00   | 00:00   |
|                |   | 00:00   | 00:00   |

• *Fine Settimana:* si ha la scelta tra i periodi "Lunedì-Venerdì" e "Sabato-Domenica" (3 fasce per il periodo "Lunedì-Venerdì" e 3 per "Sabato-Domenica").

| Giornaliero    | <br>Lun-Ven | <br>Lun-Ven |         |
|----------------|-------------|-------------|---------|
| Settimanale    | Sab-Dom     | ON          | OFF     |
| Fine Settimana |             | 10:00       | 12:15 V |
|                |             | 00:00       | 00:00   |
|                |             | 00:00       | 00:00   |

| PROGRAMMAZIONE CRONO                                                                           | Tasto   |
|------------------------------------------------------------------------------------------------|---------|
| Dopo aver scelto il programma preferito:                                                       |         |
| Selezionare l'orario da programmare                                                            | P4 o P6 |
| Entrare in modalità modifica (l'orario selezionato lampeggia)                                  | P3      |
| Modificare gli orari                                                                           | P4 o P6 |
| Salvare la programmazione                                                                      | P3      |
| Abilitare (viene visualizzata una "V") o disabilitare la fascia oraria (non viene visualizzata | DE      |
| una "V")                                                                                       | FD      |
| Uscire                                                                                         | P1      |

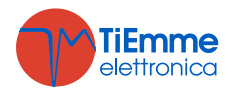

# 5.2.3 MENU DATA E ORA

Menu che consente di impostazione orario e data corrente. Premere i tasti **P4** e **P6** per selezionare ore, minuti o giorno della settimana. Premere **P3** per entrare in modifica (il cursore lampeggia), **P4** e **P6** per modificare il valore della grandezza selezionata. Premere **P3** per salvare l'impostazione e **P1** per uscire.

# 5.2.4 MENU SELEZIONE LINGUA

Menu per cambiare la lingua della tastiera LCD.

# 5.2.5 MENU TASTIERA

E' costituito da due Sottomenu:

#### -Regola Contrasto

Menu che permette di regolare il contrasto del display.

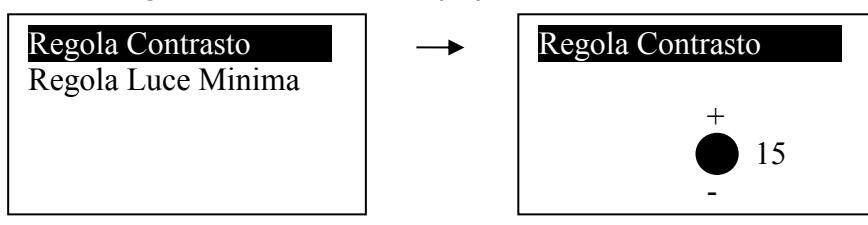

Utilizzare i tasti **P4** e **P6** per modificare il valore del contrasto (minimo 0 massimo 30). Premere **P3** per uscire e salvare l'impostazione, **P1** per uscire senza salvare l'impostazione.

#### -Regola Luce Minima

Menu che permette di regolare l'illuminazione del display quando non si utilizzano i comandi.

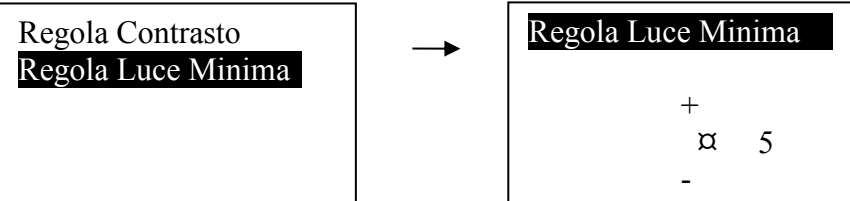

Utilizzare i tasti **P4** e **P6** per modificare il valore di set, premere **P3** per uscire e salvare l'impostazione, **P1** per uscire senza salvare l'impostazione.

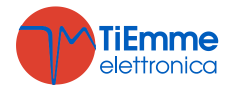

# 6 STATI DI FUNZIONAMENTO

Il funzionamento della scheda SY250/MB250 è gestito per stati, ognuno dei quali è caratterizzato dal verificarsi di condizioni relative ai principali parametri di funzionamento della stufa, quali ad esempio la temperatura dei fumi all'interno della camera di combustione, la temperatura ambiente, l'intervento delle Sicurezze e quindi il verificarsi di errori di funzionamento.

Di seguito sono elencati tutti gli stati di funzionamento del sistema, lo stato degli ingressi e delle uscite e la messaggistica visualizzata.

| SPENTO              |                                                          |
|---------------------|----------------------------------------------------------|
| СНЕСК ИР            |                                                          |
| ACCENSIONE          |                                                          |
| STABILIZZAZIONE     |                                                          |
| RECUPERO ACCENSIONE | Il sistema garantisce la lettura degli                   |
| NORMALE             | stati delle SICUREZZE e degli<br>ALLARMI in ogni fase di |
| MODULAZIONE         | funzionamento                                            |
| STANDBY             |                                                          |
| SICUREZZA           |                                                          |
| SPEGNIMENTO         |                                                          |
| BLOCCO              |                                                          |

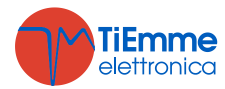

# 6.1 SPENTO

| EACE | Timor                           | Controllo T                  | ormostati                       | Combu  | istione     | Candalatta |
|------|---------------------------------|------------------------------|---------------------------------|--------|-------------|------------|
| FASE | FASE Timer Controllo Termostati |                              | Ventola                         | Coclea | Calibeletta |            |
|      |                                 | Temp.Fumi > Termostato Th01  | $\rightarrow$ va in Spegnimento | OFF    | OFF         | OFF        |
|      |                                 | Temp.Acqua > Termostato Th25 | $\rightarrow$ va in Blocco      | OFF    | OFF         | OFF        |

# 6.2 CHECK UP

| EACE                                           | Timer      | Controllo Termostati      |                             | Combustione  |            | Candolotta |  |
|------------------------------------------------|------------|---------------------------|-----------------------------|--------------|------------|------------|--|
| FASE Limer Controllo Termostati                |            | ennostati                 | Ventola                     | Coclea       | Candeletta |            |  |
|                                                | <b>T01</b> | Se Temperatura Fumi> Th09 | $\rightarrow$ Va in Normale | Velocità max | OFF        | OFF        |  |
| CONTROLLO allo<br>scadere del timer <b>T01</b> |            | Va in <b>Accensione</b>   |                             |              |            |            |  |

#### 6.3 ACCENSIONE

| FASE Timer                                                                                     |            | ner Controllo Termostati     |                             | Combustione             |                        | Candolotta            |  |
|------------------------------------------------------------------------------------------------|------------|------------------------------|-----------------------------|-------------------------|------------------------|-----------------------|--|
|                                                                                                |            |                              |                             | Ventola                 | Coclea                 | Candeletta            |  |
| Preriscaldo                                                                                    | <b>T02</b> |                              |                             |                         | OFF                    |                       |  |
| Precarico*                                                                                     | <b>T03</b> | Se Temperatura Fumi>Th09     | $\rightarrow$ Va in Normale | U01                     | Sempre ON              | ON                    |  |
| Fissa*                                                                                         | <b>T04</b> |                              |                             |                         | <b>C01</b>             |                       |  |
| Variabila*                                                                                     | TOF        | Se Temperatura Fumi>Th09     | $\rightarrow$ Va in Normale | I Accensione: U01       | I Accensione: C01      | OFF se Temp.Fumi>Th02 |  |
| Variabile*                                                                                     | 105        | Se Temperatura Fumi>Th06     | →Va in Stabilizzazione      | II Accensione: U10      | II Accensione: C10     | altrimenti <b>ON</b>  |  |
| CONTROLLO fir                                                                                  | nale       | Se Temp.Fumi > Th06 va in St | abilizzazione, se Temp.Fi   | umi < Th06 va in Ritent | ta Accensione dalla Va | riabile. Se Ritenta   |  |
| allo scadere di <b>T05</b> Accensione esaurito va in <b>Spegnimento</b> per mancata accensione |            |                              |                             |                         |                        |                       |  |

\* Se si è impostato il parametro P44=1 (uscita V2 configurata come Valvola Sicurezza Pellet) queste fasi inizieranno solo se il timer T40 è scaduto.

# 6.4 STABILIZZAZIONE

| FASE Timer                                                                             |     |                       | Controllo Termostati                                                                                                    |                                                 | Combustione          |                               | Candolotta           |             |                       |
|----------------------------------------------------------------------------------------|-----|-----------------------|----------------------------------------------------------------------------------------------------|-------------------------------------------------|----------------------|-------------------------------|----------------------|-------------|-----------------------|
|                                                                                        |     |                       |                                                                                                    |                                                 | Ventola              | Coclea                        | Calibeletta          |             |                       |
|                                                                                        | T06 |                       | Temp                                                                                                    |                                                 | Fumi>Termostato Th09 | $\rightarrow$ va in Normale   | 1102                 | <b>C</b> 02 | OFF se Temp.Fumi>Th02 |
|                                                                                        | 100 | Temp.I                | Fumi <termostato td="" th06<=""><td>ightarrow va Ritenta Accensione dalla Variabile</td><td>002</td><td>002</td><td>altrimenti <b>ON</b></td></termostato> | ightarrow va Ritenta Accensione dalla Variabile | 002                  | 002                           | altrimenti <b>ON</b> |             |                       |
| CONTROLLO allo scadere Se Temp.Fumi > (Th06                                            |     | Se Temp.Fumi > (Th06+ | D01) va in Normale, se Temp.Fumi < (Th06+ D                                                                                                    | 01) ritenta l'                                  | Accension            | e dalla Variabile. Se Ritenta |                      |             |                       |
| del Timer <b>T06</b> Accensione è esaurito va in <b>Spegnimento</b> per mancata accent |     |                       | in Spegnimento per mancata accensione                                                                                                    |                                                 |                      |                               |                      |             |                       |

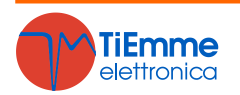

# 6.5 RECUPERO ACCENSIONE

Ingresso in Recupero Accensione:

- Se si è verificato un buco di alimentazione di durata compresa tra 1 e 50 minuti e il sistema si trovava precedentemente in uno stato ON
- Pigiando il tasto di accensione se il sistema è in Spegnimento e **A09** = 0

| EASE Time       |                | Controllo Termostati                       |                      | Combusti     | one    | Candolotta |
|-----------------|----------------|--------------------------------------------|----------------------|--------------|--------|------------|
| FASE            | Timer          | Controlio Termostati                       |                      | Ventola      | Coclea | Candeletta |
| Attesa          | T13            | Temp. Fumi >Termostato Th01                | → parte il timer T13 | P23          | OFF    | OFF        |
| Pulizia Finale  | <b>T16</b>     | Temp. Fumi < Termostato Th01 e T13 scaduto | → parte il timer T16 | Velocità max | OFF    | UFF        |
| CONTROLLO al    | lo             | Vain Chack IIn                             |                      |              |        |            |
| scadere del Tin | ner <b>T16</b> |                                            |                      |              |        |            |

# 6.6 NORMALE

| EACE   | Timor     | Controllo Tormostati                                                                                                    |                                        | Combu      | ustione              | Candolatta |
|--------|-----------|----------------------------------------------------------------------------------------------------|----------------------------------------|------------|----------------------|------------|
| FASE   | Timer     | Controllo Termostati                                                                                                    |                                        | Ventola    | Coclea               | Candeletta |
|        |           | Quando la combustione ha raggiunto la potenza di regime, se                                                                                       | → parte il timer T14                   |            |                      |            |
|        | T14       | Temp. Fumi <th03 o<="" td=""><td>di attesa</td><td></td><td></td><td></td></th03>                                                                 | di attesa                              |            |                      |            |
|        |           | Temp. Fumi <termostato in="" la="" per="" potenza="" spegnimento="" td="" uso<=""><td>Prespegnimento</td><td></td><td></td><td></td></termostato> | Prespegnimento                         |            |                      |            |
|        |           | Temp. Acqua> <b>Termostato Caldaia o</b>                                                                                                    |                                        |            |                      |            |
|        |           | Temp. Fumi> Termostato Th07 o                                                                                                    |                                        |            |                      |            |
|        |           | Temp. Ambiente> Termostato Ambiente e A01=1 * o                                                                                                   |                                        |            | ot utente Pot utente | OFF        |
|        |           | Temp. Ambiente> Termostato Ambiente Remoto e A52=1 *                                                                                              | $\rightarrow$ va in <b>Modulazione</b> |            |                      |            |
|        |           | * Questa condizione è vera se non vi è richiesta di acqua sanitaria (se è                                                                         |                                        | Pot utente |                      |            |
|        |           | selezionato un impianto idraulico con Flussostato) o se temperatura Boiler                                                                        |                                        |            |                      |            |
|        |           | >Termostato BoilerTh58 (se P26= 2, 3)                                                                                                    |                                        |            |                      |            |
|        |           | Temp. Fumi> Termostato Th08 o                                                                                                    |                                        |            |                      |            |
|        |           | Temp. Acqua > Termostato Th25                                                                                                    |                                        |            |                      |            |
|        |           | Temp. Ambiente> Termostato Ambiente e A01=2 o                                                                                                    |                                        |            |                      |            |
|        | тээ       | Temp. Boiler> <b>Termostato BoilerTh58</b> e <b>P26</b> =4 <b>o</b>                                                                               | → va in Standby allo                   |            |                      |            |
|        | 122       | Temp. Boiler> <b>Termostato BoilerTh58</b> e <b>P26</b> =2, 3 e Modalità Estate <b>o</b>                                                          | scadere del timer T22                  |            |                      |            |
|        |           | Temp. Ambiente> Termostato Ambiente Remoto e A52=2                                                                                                |                                        |            |                      |            |
| CONTRO | OLLO allo | o scadere del timer T14 Va in Spegnimento con errore Er03                                                                                         |                                        |            |                      |            |

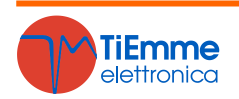

# 6.7 MODULAZIONE

| EVCE   | Timor     | Controllo Tormostati                                                                                                    |                                         | Combu           | ustione        | Candolotta |  |
|--------|-----------|----------------------------------------------------------------------------------------------------|-----------------------------------------|-----------------|----------------|------------|--|
| FASE   | Timer     | Controlio Termostati                                                                                                    |                                         | Ventola         | Coclea         | Candeletta |  |
|        | T14       | Temp.Fumi <th03 o<="" td=""><td><math>\rightarrow</math> parte il timer <b>T14</b></td><td></td><td></td><td></td></th03>          | $\rightarrow$ parte il timer <b>T14</b> |                 |                |            |  |
|        |           | Temp.Fumi <termostato in="" la="" per="" potenza="" spegnimento="" td="" uso<=""><td></td><td></td><td></td><td></td></termostato> |                                         |                 |                |            |  |
|        |           | Temp.Fumi> Termostato Th08 o                                                                                                    | → va in <b>Sicurezza</b>                |                 |                |            |  |
|        |           | Temp. Acqua> Termostato Th25                                                                                                    |                                         |                 |                |            |  |
|        |           | Temp. Ambiente> <b>Termostato Ambiente</b> e <b>A01</b> =2 <b>o</b>                                                                |                                         |                 |                |            |  |
|        |           | Temp. Acqua>(Termostato Caldaia+D23) e A13=1 e T43=0 o                                                                             | A valia <b>Standby</b>                  |                 | <b>C11</b> co  |            |  |
|        | тээ       | A13=2, Modalità Estate e T43=0 o                                                                                                   | -7 valin <b>Stanuby</b>                 |                 |                | OFF        |  |
|        | 122       | Temp. Boiler> <b>Termostato BoilerTh58</b> e <b>P26</b> = 4 <b>o</b>                                                               | timor T22                               | altrimonti 1102 | altrimonti CO3 | OFF        |  |
|        |           | Temp. Ambiente> Termostato Ambiente Remoto e A52=2 o                                                                               | timer 122                               |                 |                |            |  |
|        |           | Temp. Boiler> <b>Termostato BoilerTh58</b> e <b>P26</b> =2, 3 e Modalità Estate                                                    |                                         |                 |                |            |  |
|        |           | Temp. Fumi< Termostato Th07 e                                                                                                    |                                         |                 |                |            |  |
|        |           | Temp. Acqua <termostato caldaia="" e<="" td=""><td></td><td></td><td></td></termostato>                                            |                                         |                 |                |            |  |
|        |           | Temp. Ambiente < Termostato Ambiente e A01=1 e                                                                                     | 7 va III <b>Normale</b>                 |                 |                |            |  |
|        |           | Temp. Ambiente < Termostato Ambiente Remoto e A52=1 *                                                                              |                                         |                 |                |            |  |
| CONTRO | OLLO allo | o scadere del timer T14 Va in Spegnimento con errore Er03                                                                          |                                         |                 |                |            |  |

# 6.8 STANDBY

| EACE                                     | Timor                                                                                                    | Controllo Tormoctati                                                                                        |                                         | Combustic    | one    | Candolotta |  |
|------------------------------------------|----------------------------------------------------------------------------------------------------|----------------------------------------------------------------------------------------------------|-----------------------------------------|--------------|--------|------------|--|
| FASE                                     | Timer                                                                                                    |                                                                                                    | Controllo Termostati                    |              | Coclea | Candeletta |  |
| Spegnimento                              | T13                                                                                                    | Spegnimento della combustione                                                                               | $\rightarrow$ parte il timer <b>T13</b> | P23          |        |            |  |
| Pulizia                                  | <b>T16</b>                                                                                                    | Al termine di <b>T13</b> se Temp. Fumi <termostato <b="">Th28</termostato>                                  | $\rightarrow$ parte il timer <b>T16</b> | Velocità max |        |            |  |
| Attesa                                   |                                                                                                    | Al termine di <b>T16</b> se le condizioni che hanno portato il sistema in <b>Standby</b> non sussistono più | → parte il timer T11                    | OFF          | OFF    | OFF        |  |
| In tutte le<br>fasi                      |                                                                                                    | Temp. Fumi > Termostato <b>Th08 o</b><br>Temp. Acqua > Termostato <b>Th25</b>                               | → va in <b>Sicurezza</b>                |              |        |            |  |
| Se le condizion<br>• solo da<br>• da qua | Se le condizioni che hanno portato in Standby non sussistono più, il sistema esce dallo Standby per andare in <b>Check Up</b> allo scadere del timer <b>T11</b> :<br>• solo dalla fase di Attesa se <b>A26</b> = 1<br>• da gualsiasi fase se <b>A26</b> = 0 |                                                                                                    |                                         |              |        |            |  |

Per diminuire al minimo le oscillazioni tra gli stati Standby  $\rightarrow$  Accensione  $\rightarrow$  Normale  $\rightarrow$  Standby regolare opportunamente l'isteresi del Termostato Ambiente e l'isteresi del Termostato Caldaia. Lo Standby prevede una durata minima di 10 secondi.

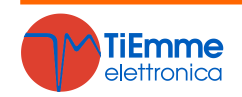

# 6.9 SICUREZZA

| EASE Timer                                  |       | Controllo Tormoctati                |                             | Combustione                                       |                                | Candolotta |
|---------------------------------------------|-------|-------------------------------------|-----------------------------|---------------------------------------------------|--------------------------------|------------|
| FASE                                        | Timer |                                     | blall                       | Ventola                                           | Coclea                         | Candeletta |
| Sicurezza da<br>Standby                     | T15   | Temp. Fumi> Termostato Th08 o       | -> parto il timor T15       |                                                   | OFF                            | OFF        |
|                                             | 115   | Temp. Acqua > Termostato Th25       |                             | 002                                               |                                |            |
|                                             |       | Temp. Fumi< Termostato Th08 e       | A va in <b>Standby</b>      | F23                                               |                                |            |
|                                             |       | Temp. Acqua < Termostato Th25       |                             |                                                   |                                |            |
|                                             | T1E   | Temp. Fumi> Termostato Th08 o       | → parte il timer <b>T15</b> |                                                   | C11 se A06=1<br>altrimenti C03 |            |
| Sicurezza da                                | 115   | Temp. Acqua > Termostato Th25       |                             | <b>U11</b> se <b>A06</b> =1 altrimenti <b>U03</b> |                                |            |
| altri Stati                                 |       | Temp. Fumi< Termostato Th08 e       |                             |                                                   |                                |            |
|                                             |       | Temp. Acqua < Termostato Th25       |                             |                                                   |                                |            |
| CONTROLLO allo scadere del timer <b>T15</b> |       | Va in <b>Spegnimento</b> con errore |                             |                                                   |                                |            |

# 6.10 SPEGNIMENTO

| EACE Timor     |                | Controllo Termostati                           |                                 | Combust      | ione        | Candolotta |
|----------------|----------------|------------------------------------------------|---------------------------------|--------------|-------------|------------|
| FASE           | Timer          |                                                | Controlio Termostati            |              | Coclea      | Candeletta |
| Attesa         | T13            | Temp. Fumi >Termostato Th01                    | → parte il timer T13            | P23          | OFF         | OFF        |
| Pulizia Finale | T16            | Temp. Fumi < Termostato Th01 e T13 scaduto     | → parte il timer T16            | Velocità max | <b>O</b> IT |            |
| CONTROLLO allo |                | Va in Sponto co non ci cono orrori di funziona | monto altrimonti va in Placco   |              |             |            |
| scadere del Ti | mer <b>T16</b> | va in Spento se non ci sono errori di funziona | imento, altrimenti va in Biocco |              |             |            |

# 6.11 BLOCCO

| EVCE | FASE Timer Controllo Termostati |                                     | Combustione |                             | Candolotta |     |
|------|---------------------------------|-------------------------------------|-------------|-----------------------------|------------|-----|
| FASE |                                 |                                     | Ventola     | Coclea                      | Candeletta |     |
|      |                                 | Temp. Fumi > Termostato <b>Th01</b> |             | U11 se A06=1 altrimenti U03 | OFF        | OFF |
|      |                                 | Temp. Fumi < Termostato Th01        |             | OFF                         | 011        | on  |

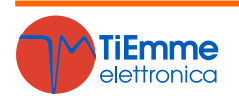

# 7 ALTRE FUNZIONI

#### 7.1 GESTIONE MODEM

Il sistema gestisce un modulo Modem (fornito su richiesta) che permette il colloquio tramite SMS con la stufa per effettuare operazioni di 'Accensione, Spegnimento, richiesta dello Stato della stufa e ricevere informazioni di condizioni di Blocco della stessa. Il Modem va collegato alla porta RS232 della scheda mediante i cavi e i connettori forniti; va inoltre alimentato alla tensione di rete tramite l'apposito alimentatore.

• Utilizzare una SIM card di un qualunque operatore di telefonia mobile abilitata al traffico GSM dati.

- Disabilitare la richiesta PIN della SIM
- La gestione Modem è abilitata dal parametro A50 =1

Le operazioni di inserimento e disinserimento della SIM dal Modem **DEVONO** essere effettuate con il Modem **NON** alimentato

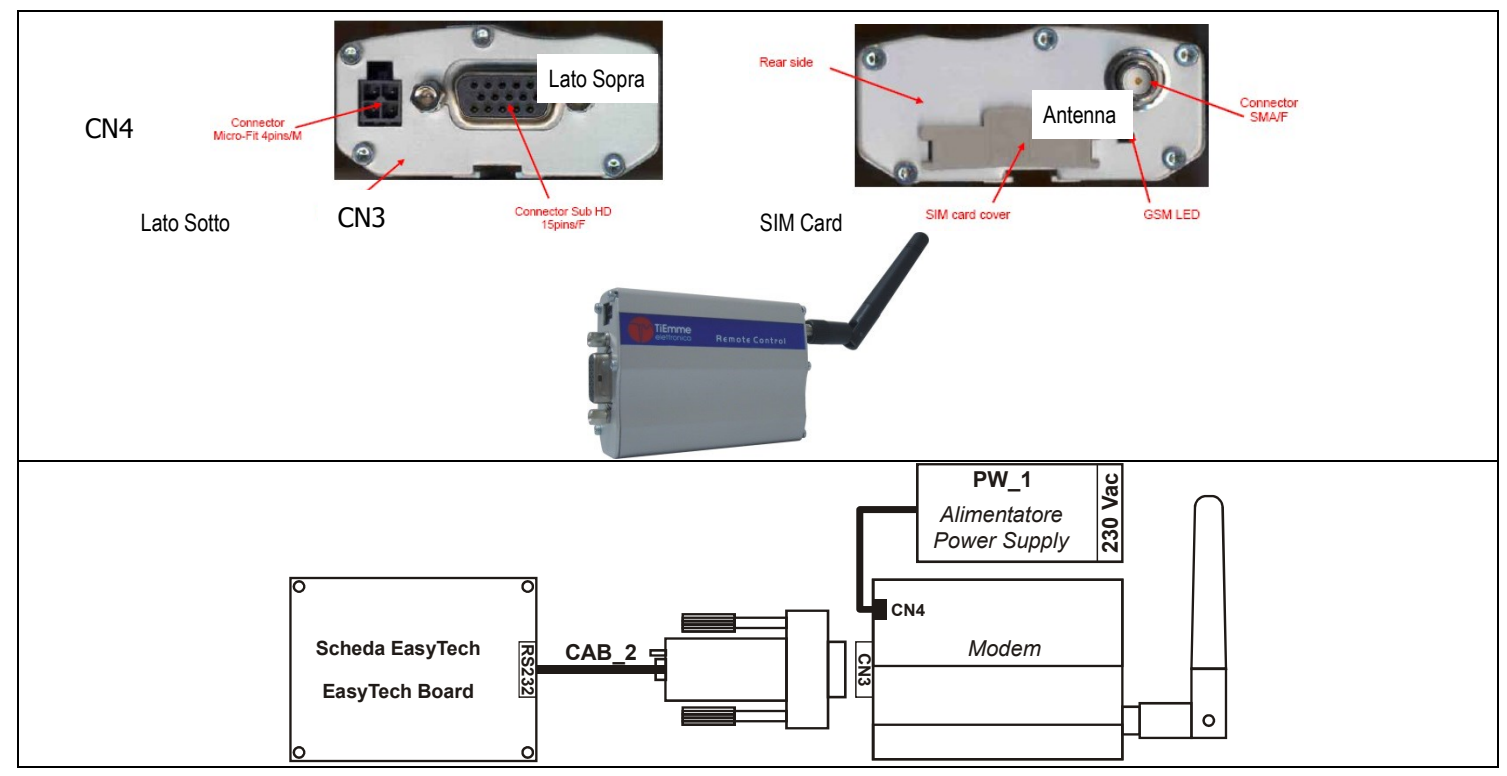

#### **Gestione Modem**

L'utente deve inviare un SMS verso il numero della SIM card inserita nel modem con una delle seguenti parole chiave che possono essere scritte indifferentemente in maiuscolo o in minuscolo:

*Start* accende il sistema se non era già attivo; la centralina invia un messaggio al numero da cui ha ricevuto il comando in cui è riportato lo stato del sistema (On, Off o Block) e l'eventuale errore verificatosi.

*Stop* spegne il sistema se non era già disattivo; la centralina invia un messaggio al numero da cui ha ricevuto il comando in cui è riportato lo stato del sistema (On, Off o Block) e l'eventuale errore verificatosi.

*Status* richiede lo stato alla centralina; la centralina invia un messaggio al numero da cui ha ricevuto il comando in cui è riportato lo stato del sistema, la temperatura principale e l'eventuale errore verificatosi.

*Learn* informa la centralina a quale numero di cellulare dovrà inviare un SMS in caso di errori; questa è l'unica parola chiave attraverso la quale la centralina invia in autonomia un SMS con scritto lo stato del sistema e l'errore verificatosi.

# 7.2 STANDBY COMBUSTIONE

Lo Standby è una modalità di spegnimento temporaneo della fiamma dovuta al raggiungimento della temperatura obiettivo del mezzo da riscaldare. La condizione di passaggio allo Standby è attivabile dal Menu Abilitazioni impostando i parametri **A01** e **A13**:

- **A01=1**  $\rightarrow$  se temperatura ambiente > Termostato Ambiente il sistema va in **Modulazione**
- A01=2  $\rightarrow$  se temperatura ambiente > Termostato Ambiente  $\rightarrow$  il sistema va in **Standby**
- A13=0  $\rightarrow$  se temperatura acqua>Termostato Caldaia  $\rightarrow$  il sistema va in **Modulazione**

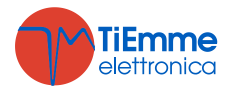

- A13=1 → se temperatura acqua>(Termostato Caldaia+D23)→ il sistema allo scadere del timer T43 va in Standby
- A13=2 → In Inverno se temperatura acqua>Termostato Caldaia → il sistema va in Modulazione In Estate se temperatura acqua>(Termostato Caldaia+D23)→ il sistema allo scadere del time T42 va in Ctan dive

#### timer **T43** va in **Standby**

Per uscire dallo Standby impostare i valori delle relative isteresi (**Ih33** e **Ih24**) nel Menu Delta. Se: Temperatura ambiente <(Termostato Ambiente–**Ih33**–1) e

Temperatura acqua < (Termostato Caldaia–**Ih24**–1)

il sistema esce dallo Standby.

## 7.3 POTENZA COMBUSTIONE AUTOMATICA

Se si sceglie come modalità di combustione quella automatica è il sistema a selezionare la potenza di combustione. La potenza viene scelta in base alla differenza tra la temperatura dell'acqua e il set del Termostato Caldaia **Th24**:

- temperatura acqua≤Th24–d08 → il sistema va a Potenza massima
- Th24–d08<temperatura acqua<Th24→ la potenza di combustione è scelta proporzionalmente (maggiore è la differenza tra temperatura acqua e valore del Termostato Th24 più elevata sarà la potenza scelta)
- temperatura acqua  $\geq$  Th24  $\rightarrow$  il sistema va a Potenza 1 o, se abilitata, a potenza di Modulazione

**Esempio:** Termostato Caldaia **Th24**=60 °C, Delta **d08** = 20 °C, Potenze di funzionamento = 5

- temp. acqua ≤ Th24–d08=40 °C il sistema va a Potenza massima, cioè a Potenza 5
- temp. acqua  $\geq$  **Th24**=60 °C il sistema va a Potenza 1 (o a potenza di Modulazione se abilitata)
- Th24–d08<temp. acqua<Th24 il sistema da 40 °C, ogni 5 °C, decrementa una potenza di funzionamento:

| Temperatura Acqua (°C) | < 40   | 40 ÷ 45 | 46 ÷ 50 | 51 ÷ 55 | 56 ÷ 60 | ≥ 60         |
|------------------------|--------|---------|---------|---------|---------|--------------|
| Potenza                | Pot. 5 | Pot. 4  | Pot. 3  | Pot. 2  | Pot. 1  | Pot.Modulaz. |

Passo potenza=Delta **d08**/ (Potenze di funzionamento-1) = 20 /4=5 °C:

# 7.4 RITARDO CAMBIO POTENZA

Quando il sistema si porta in Normale dalla fase di Accensione, la potenza di combustione aumenterà con un ritardo pari al timer **T18** fino a raggiungere la potenza finale. Una volta raggiunta la potenza desiderata, i successivi cambi di potenza avverranno con un ritardo pari al timer **T17**.

# 7.5 FUNZIONE MANUTENZIONE 1 SISTEMA

Quando si superano le ore di lavoro impostate tramite il parametro **T66** è segnalata la necessità di contattare l'assistenza per controllare il corretto funzionamento del sistema.

Sul display compare la scritta '**Serv**' e il sistema va in Blocco. Per resettare è necessario azzerare i Contatori e poi sbloccare. Per disabilitare questa funzione impostare **T66**=0; per abilitarla impostare **T66**>0.

# 7.6 FUNZIONE MANUTENZIONE 2 SISTEMA

Quando si superano le ore di lavoro impostate tramite il parametro **T67** è segnalata la necessità di pulire il sistema. Sul display compare la scritta '**Puli**' e viene emessa una segnalazione acustica periodica. Per far terminare la segnalazione premere il tasto **P1** o **K8** o **R1** della tastiera locale.

Per disabilitare questa funzione impostare **T67**=0; per abilitarla impostare **T67**>0.

# 7.7 STEP TARATURA

Con la funzione descritta al paragrafo 4.2.1 l'utente modifica le Velocità del Ventilatore di Combustione e i tempi di on della Coclea con step  $-5 \div 5$ . I parametri del Menu Impostazioni di Default **P15** e **P16** rappresentano il valore percentuale del singolo step e si applicano sui valori di default delle Velocità di Lavoro e dei tempi di on della Coclea.

#### Esempio taratura Ventola: P16=5%, Step= +3

| Valori di Default | <b>U03</b> =1000 | <b>U04</b> =1200 | <b>U05</b> =1400 | <b>U06</b> =1600 | <b>U07</b> =1800 | <b>U11</b> =900  |
|-------------------|------------------|------------------|------------------|------------------|------------------|------------------|
| Valori Tarati     | <b>U03</b> =1150 | <b>U04</b> =1380 | <b>U05</b> =1610 | <b>U06</b> =1840 | <b>U07</b> =2070 | <b>U11</b> =1030 |

I valori calcolati vengono fatti rientrare entro il range definito dai parametri P14 e P30

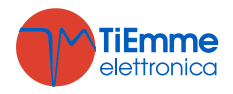

#### Esempio taratura Coclea: P15=10%, Step= -1

| Valori di Default | <b>C03</b> =2,0 | <b>C04</b> =3,0 | <b>C05</b> =4,0 | <b>C06</b> =5,0 | <b>C07</b> =6,0 | <b>C11</b> =1,0 |
|-------------------|-----------------|-----------------|-----------------|-----------------|-----------------|-----------------|
| Valori Tarati     | <b>C03</b> =1,8 | <b>C04</b> =2,7 | <b>C05</b> =3,6 | <b>C06</b> =4,5 | <b>C07</b> =5,4 | <b>C11</b> =0,9 |

I valori calcolati vengono fatti rientrare entro il range definito dai parametri P27 e P05

#### 7.8 GESTIONE USCITE CONFIGURABILI

È possibile configurare le uscite V2 (pin 5-6), P/V3 (7-8) e Aux 2 (19-20-21) in base al valore dei rispettivi parametri di gestione (**P36**, **P44**, **P48**).

#### 7.8.1 VALVOLA SICUREZZA PELLET O COCLEA 2

L'uscita è attiva quando la Coclea è abilitata al funzionamento: se la si utilizza come Valvola Sicurezza, la Coclea si attiverà solamente allo scadere del timer **T40**; se la si utilizza come Coclea 2 si disattiverà, rispetto alla disattivazione della prima Coclea, solo allo scadere del timer **T27**.

| Stato Sistema                                        | Valvola Sicurezza Pellet | Coclea 2 |
|------------------------------------------------------|--------------------------|----------|
| Check Up                                             | On                       | Off      |
| Accensione, Stabilizzazione,<br>Normale, Modulazione | On                       | On       |
| Sicurezza                                            | On                       | Off      |
| Altri Stati                                          | Off                      | Off      |

#### 7.8.2 MOTORE CARICAMENTO PELLET

Quando il Sensore Livello Pellet segnala l'assenza di materiale, si attiva l'uscita per effettuare il caricamento del serbatoio. Se in un tempo **T24** non viene raggiunto il livello pellet impostato, il sistema si porta in Spegnimento e sul display compare il messaggio d'errore **Er18**. Se si riempie il serbatoio manualmente, è possibile resettare l'errore e riaccendere il sistema.

Se al contrario il livello pellet è raggiunto, il caricamento del materiale prosegue per un tempo pari a **T23**.

## 7.8.3 USCITA SOTTO TERMOSTATO

L'uscita è gestita dal termostato **Th56**: sopra tale valore è alimentata, altrimenti è spenta.

#### 7.8.4 MOTORE PULIZIA

L'uscita si attiva per il tempo **T30** quando il sistema raggiunge il numero di minuti di funzionamento in Normale e Modulazione pari a **T31**.

# 7.8.5 VENTOLA COMBURENTE 2

Se si imposta il parametro **P44**=5 l'uscita V2 è configurata come seconda Ventola Comburente. La potenza della seconda ventola è la stessa prima ventola.

#### 7.8.6 VENTOLA RISCALDAMENTO

Se si imposta il parametro **P44**=6 l'Uscita V2 è configurata come Ventola Riscaldamento. Il suo funzionamento è il seguente:

- Se la temperatura dei fumi è maggiore del termostato **Th07** la ventola va a Potenza Massima (99%)
  - Se l'utente ha impostato una potenza diversa da zero:
    - sarà accesa soltanto se la temperatura dei fumi è maggiore del Termostato Th05
    - in Modulazione per Termostato Ambiente se A11=0 la ventola è Off, se A11=1 va a Potenza 1
    - in Standby per Termostato Ambiente se A03=0 la ventola è Off, se A03=1 va a Potenza 1
      in Accensione se A08=0 la ventola è Off, se A08=1 va a Potenza 1

Se si sceglie come modalità di riscaldamento quella automatica è il sistema a selezionare la potenza. Impostando opportunamente il parametro **P06** nel Menu Segreto  $\rightarrow$  Impostazioni di Default, è possibile gestire la potenza di riscaldamento in 3 diverse modalità:

#### P06=1 (Uguale alla potenza di combustione)

La potenza di riscaldamento è la stessa della potenza di combustione

#### > P06=2 (Proporzionale alla temperatura fumi)

Il sistema seleziona la corretta potenza secondo il valore corrente della temperatura dei fumi, il valore del termostato **Th05** e del parametro **D04** (che deve essere un multiplo del numero di potenze meno uno).

Esempio: Th05 = 60°C, Delta D04 = 100 °C, Numero potenze di funzionamento = 5

• Temperatura fumi < Th05 la ventola di riscaldamento è spenta.

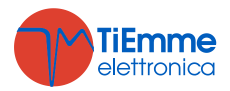

•

- Temperatura fumi > Th05+D04=160 °C il sistema va alla massima potenza, cioè potenza 5.
- Th05<Temperatura fumi<Th05+D04 il sistema a partire da 60°C, ogni 25 °C incrementa una potenza di funzionamento:

| Temperatura Fumi (°C) | < 60 | 60 ÷ 84 | 85 ÷ 109 | 110 ÷ 134 | 135 ÷ 159 | ≥ 160  |
|-----------------------|------|---------|----------|-----------|-----------|--------|
| Potenza               | Off  | Pot. 1  | Pot. 2   | Pot. 3    | Pot. 4    | Pot. 5 |

#### > P06=3 (Proporzionale alla temperatura ambiente)

Il sistema seleziona la corretta potenza secondo il valore corrente della temperatura ambiente, il valore del Termostato Ambiente e del parametro **D05** (che deve essere un multiplo del numero di potenze meno uno).

**Esempio:** Termostato Ambiente=30°C, Delta **D05**=12 °C, Numero potenze di funzionamento=5

- temp. ambiente≤Termostato Ambiente–D05=18 °C la Ventola Riscaldamento va alla massima potenza (Potenza 5)
- temp. ambiente > Termostato Ambiente-D05 la potenza della Ventola Riscaldamento da 18 °C, ogni 3 °C, è decrementata di una:

| <b>Temperatura Ambiente</b> (°C) | < 18   | 18 ÷ 20 | 21 ÷ 23 | 24 ÷ 26 | 27 ÷ 29 |
|----------------------------------|--------|---------|---------|---------|---------|
| Potenza                          | Pot. 5 | Pot. 4  | Pot. 3  | Pot. 2  | Pot. 1  |

**NOTA**: Se **A19**=0 e **P06**=3 e si sceglie come modalità di riscaldamento quella automatica la potenza di riscaldamento è la stessa della potenza di combustione.

## 7.8.7 POMPA P1

L'uscita gestisce la Pompa P1 dell'Impianto Idraulico selezionato.

## 7.9 PULIZIA PERIODICA BRACIERE

Quando la stufa è a regime, il sistema provvede automaticamente alla procedura di Pulizia Periodica Braciere. A intervalli di tempo pari al Timer **T07** (minuti) la Combustione viene portata alla Potenza di Pulizia Periodica secondo i parametri **C09** e **U09** per la durata del Timer **T08** (secondi).

# 7.10 REGOLATORE ARIA PRIMARIA

Il regolatore di aria primaria rileva la velocità dell'aria aspirata e, in base a tale lettura, regola la portata del sistema. È attivo in **Normale** e **Modulazione**. Per il corretto utilizzo del regolatore agire come segue:

- 1. Accendere il sistema e disabilitare il regolatore (A24=0). In Normale e Modulazione monitorare la velocità dell'aria di combustione per tutte le potenze utilizzate.
- 2. Trovati i valori di velocità dell'aria ottimali per ogni potenza del sistema, configurare il regolatore impostando:
  - I valori minimi di velocità d'aria consentiti per ogni potenza (parametri FL22, FL23, FL24, FL25, FL26, FL27, FL28, FL30).
  - I valori massimi di velocità d'aria consentiti per ogni potenza (parametri FL42, FL43, FL44, FL45, FL46, FL47, FL48, FL50).
  - L'intervallo di tempo ogni quanto eseguire una regolazione della combustione (parametro **T19**, considerando che minore è questo tempo, meno letture vengono effettuate dal sistema).
  - Il Tempo di Attesa con regolatore fuori dai range minimo o massimo prima di agire su un'altra uscita oppure segnalare la fallita regolazione (parametro **T20**).
  - Tempo di attesa prima di iniziare la prima regolazione (stabilizzazione del sistema, parametro **T80**).
  - Il tipo di regolazione della combustione che si vuole eseguire (parametro A24):

| Abilitazioni (A24) | Tipologia                               |
|--------------------|-----------------------------------------|
| 0                  | Regolatore Disabilitato                 |
| 1                  | Regolazione Ventola Comburente          |
| 2                  | Regolazione Ventola Comburente + Coclea |
| 3                  | Regolazione Coclea                      |
| 4                  | Regolazione Coclea + Ventola Comburente |

#### I Range Minimi e Massimi di regolazione per ogni uscita:

| Uscita             | Regolazione Min                      | Regolazione max                      |  |  |
|--------------------|--------------------------------------|--------------------------------------|--|--|
| Ventola Comburente | U22, U23, U24, U25, U26, U27,<br>U30 | U42, U43, U44, U45, U46, U47,<br>U50 |  |  |
| Coclea             | C22, C23, C24, C25, C26, C27,<br>C30 | C42, C43, C44, C45, C46, C47,<br>C50 |  |  |

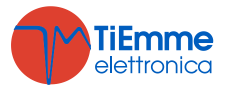

La grandezza dello **step di regolazione** relativo ad ogni uscita:

|                     | 5                       |
|---------------------|-------------------------|
| Step di Regolazione | Parametro               |
| Ventola Comburente  | Step di Regolazione U60 |
| Coclea              | Step di Regolazione C60 |

- La **Priorità della regolazione** sulle uscite selezionate (funzione attiva solo se è stata selezionata una configurazione di A24 con due uscite regolabili):
  - Impostando il parametro **A31=0**, il regolatore inizia a regolare la prima uscita, passa in caso di bisogno alle successive, ma poi torna sempre sulla prima.
  - Impostando il parametro **A31=1**, il regolatore inizia a regolare la prima uscita, passa in caso di bisogno alle successive e rimane sull'ultima regolata.
- Il funzionamento del sistema in caso di **fallita regolazione** delle uscite:
  - Impostando il parametro A25=0, in caso di fallita regolazione, le uscite selezionate continuano a funzionare con gli ultimi valori calcolati dal regolatore.
  - Impostando il parametro A25=1, in caso di fallita regolazione, il regolatore è inizializzato e riparte per un nuovo tentativo di regolazione.
  - Impostando il parametro A25=2, in caso di fallita regolazione, il regolatore è disabilitato, le uscite selezionate continuano a funzionare con i parametri di fabbrica e sul display compare la scritta Er17.

#### 3. Spegnere e riaccendere il sistema con regolatore attivato.

Il primo intervento sul sistema per stabilizzare la combustione si avrà dopo un tempo di attesa pari al valore di **T80**. Il termoregolatore a questo punto legge la velocità dell'aria per un tempo pari a **T19**, dopo di che verifica che questo sia contenuto tra i valori minimo e massimo corrispondenti alla Potenza in uso dal sistema. Se il valore rientra nei range la potenza di combustione delle varie uscite rimane quella corrente, altrimenti il sistema regolerà la potenza delle uscite selezionate in base al valore del parametro **A24**. Le regolazioni agiscono sulle uscite nel seguente modo:

• Lettura velocità aria minore del range prefissato

La Velocità della Ventola Comburente viene incrementata del valore U60.

- La Velocità della Coclea viene decrementata del valore C60.
- Lettura velocità aria maggiore del range prefissato La Velocità della Ventola Comburente viene decrementata del valore U60.

La Velocità della Coclea viene incrementata del valore C60.

#### Il funzionamento del Regolatore può essere suddiviso in due modalità:

• Regolazione di una sola uscita (A24 = 1 o 3)

Il regolatore modifica la potenza di una sola uscita e se riesce a farla rimanere nei limiti prestabiliti il sistema funziona correttamente. Se invece si arriva al valore minimo o massimo per l'uscita regolata senza rientrare nei limiti di velocità aria, il sistema attende un tempo pari a **T20** dopo di che, se **A25=0** il regolatore continua con i dati correnti, se **A25=1** si resetta e riparte dal principio, se **A25=2** va in errore, si disabilita e viene visualizzato **Er17**.

• Regolazione di due uscite (A24 = 2 o 4)

Il regolatore modifica la potenza dell'uscita primaria e se riesce a farla rimanere nei limiti prestabiliti non regola la seconda uscita. Se invece si arriva al valore minimo o massimo per l'uscita primaria senza rientrare nei limiti di velocità aria, il sistema attende un tempo pari a **T20** dopo di che, il regolatore passa a regolare la seconda uscita. Se anche la regolazione di quest'ultima arriva al suo valore minimo o massimo, dopo un tempo pari a **T20**, se **A25=0** il regolatore continua con i dati correnti, se **A25=1** si resetta e riparte dal principio, se **A25=2** va in errore, si disabilita e viene visualizzato **Er17**.

- 4. Se il regolatore è momentaneamente interrotto da eventi casuali che forzatamente vanno a modificare la combustione, come ad esempio la pulizia periodica, al ripartire della regolazione il sistema attenderà un tempo pari a **T80** prima del primo intervento.
- 5. Se sulla tastiera compare il messaggio **Er39** il dispositivo è danneggiato; la regolazione viene disabilitata e le uscite Coclea e Ventola funzioneranno con i parametri di fabbrica.
- Se sul display compare il messaggio Er42 è stato superato il flusso massimo impostato (FL40): il sistema va in Blocco.
- 7. Se il regolatore è abilitato al funzionamento e il tempo **T01** non è impostato a zero, se il flusso rilevato alla fine del Check Up è minore di **FL20** il sistema va in **Blocco** (**Er41**).

**NOTA**: se con la taratura si modificano i valori impostati di Coclea e Ventola, il Regolatore considererà i nuovi valori ottenuti come valori di partenza per la gestione della combustione.

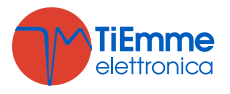

# 7.11 GESTIONE IMPIANTO IDRAULICO

Impostando il parametro **P26** è possibile scegliere la configurazione dell'impianto idraulico considerata più idonea.

#### Blocco Pompa Impianto per Termostato/Sonda Ambiente:

- è disponibile solo sopra al Termostato Attivazione Pompa Th19
- nell'impianto 4 non è disponibile; negli impianti 0 e 2 se c'è richiesta di acqua sanitaria la Pompa non viene bloccata e, se precedentemente era stata bloccata, viene riattivata

#### Collegamenti Elettrici:

- **P1**=Pompa; **P2**=Pompa P2 o Valvola Sanitario -> Pin 22–23–24: per Uscita P2 Off si garantisce una tensione tra i pin 22-23, per Uscita P2 On si garantisce una tensione tra i pin 22-24
- S1=Sonda Caldaia -> Pin 31-32; S2=Sonda Boiler -> Pin 34-35; FL=Flussostato -> Pin 34-35

#### **CONFIGURAZIONE 0**

Impostando il parametro **P26** = **0** si sceglie la configurazione mostrata in fig.1 e in fig.2.

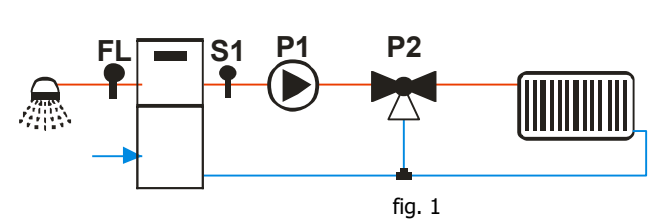

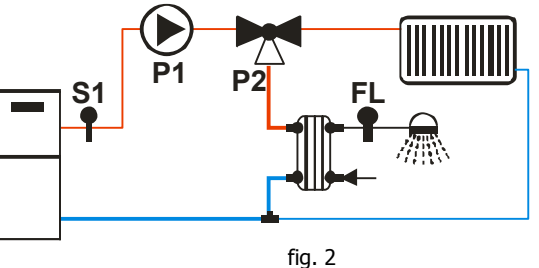

#### Riscaldamento

La Pompa si attiva sopra al Termostato **Th20**. Per evitare il congelamento dell'acqua la Pompa si attiva se la temperatura dell'acqua scende sotto al termostato **Th18**. Se la temperatura dell'acqua supera il valore del termostato **Th21** per ragioni di sicurezza la Pompa è sempre attiva.

#### Ricircolo

Quando c'è richiesta di acqua sanitaria e la temperatura dell'acqua in caldaia supera il valore del termostato **Th19** o la temperatura dell'acqua in caldaia supera il valore del termostato **Th20** la Valvola è attiva. Se la temperatura dell'acqua supera il valore del termostato **Th21** la Valvola commuta verso l'impianto.

| <b>Esempio</b> : <b>Th18</b> = 5 °C, <b>Th19</b> = 40 °C, <b>Th20</b> = 30 °C, <b>Th21</b> = 70 °C |             |          |                 |          |  |  |  |
|----------------------------------------------------------------------------------------------------|-------------|----------|-----------------|----------|--|--|--|
| Temperatura acqua                                                                                  | Flussostato | Modalità | Valvola P2      | Pompa P1 |  |  |  |
| T < 5°C                                                                                            |             |          | impianto (OFF)  | ON       |  |  |  |
| 5°C ≤ T< 30°C                                                                                      |             |          | impianto (OFF)  | OFF      |  |  |  |
| 30°C ≤ T< 40°C                                                                                     |             |          | ricircolo (ON)  | ON       |  |  |  |
|                                                                                                    | aporto      | Inverno  | impianto (OEE)  | ON       |  |  |  |
| 40°C ≤ T< 70°C                                                                                     | aperto      | Estate   | IIIpianto (OFF) | OFF      |  |  |  |
|                                                                                                    | chiuso      |          | ricircolo (ON)  | ON       |  |  |  |
| T≥70°C                                                                                             |             |          | impianto (OFF)  | ON       |  |  |  |

#### **CONFIGURAZIONE 1**

Impostando il parametro **P26** = **1** si sceglie la configurazione mostrata in fig.3 o in fig. 4:

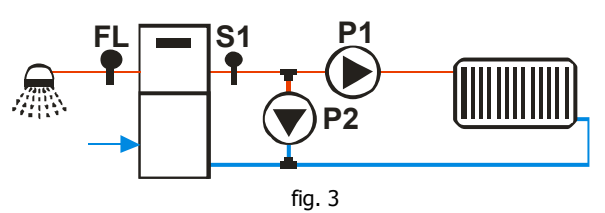

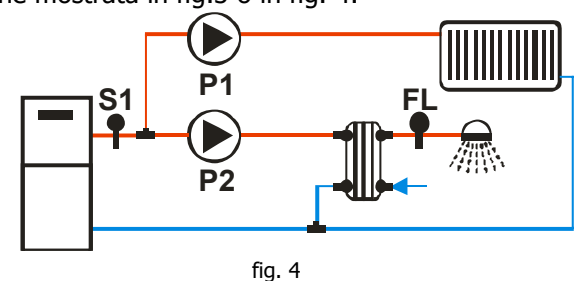

#### Riscaldamento

La Pompa P1 si attiva sopra al Termostato Attivazione Pompa **Th19**. Quando c'è richiesta di acqua sanitaria la Pompa viene bloccata. Per evitare il congelamento dell'acqua la Pompa si attiva se la temperatura dell'acqua scende sotto al termostato **Th18**. Se la temperatura dell'acqua supera il valore del termostato **Th21** per ragioni di sicurezza la Pompa è sempre attiva.

#### Ricircolo

Quando c'è richiesta di acqua sanitaria e la temperatura dell'acqua in caldaia supera il valore del termostato **Th19** o la temperatura dell'acqua in caldaia supera il valore del termostato **Th20** la Pompa P2 è attiva.

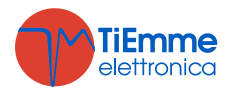

Per ragioni di sicurezza se la temperatura dell'acqua supera il valore del termostato Th21 la Pompa P2 viene disattivata.

Flussostato Modalità Temperatura acqua Pompa P2 Pompa P1 T < 5°C OFF ON 5°C ≤ T< 30°C OFF OFF 30°C ≤ T< 40°C ON OFF ON Inverno OFF aperto  $40^{\circ}C \le T < 70^{\circ}C$ OFF Estate ON OFF chiuso T≥70°C OFF ON

# Esempio: Th18 = 5 °C, Th19 = 40 °C, Th20 = 30 °C, Th21 = 70 °C

#### **CONFIGURAZIONE 2**

Impostando il parametro **P26** = **2** si sceglie la configurazione mostrata in fig.5:

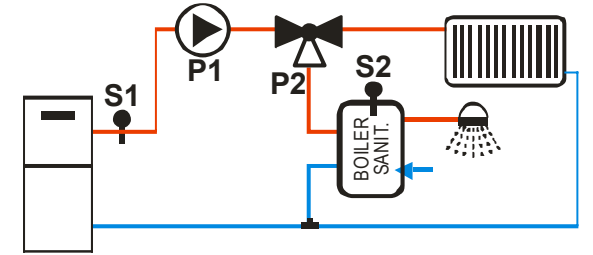

fig. 5

#### **Riscaldamento**

La Pompa P1 si attiva se la temperatura dell'acqua in caldaia supera il valore del termostato Th20 e la temperatura dell'acqua nel boiler non supera il valore del Termostato Boiler Th58 e la differenza tra la temperatura letta dalla sonda S1 e dalla sonda S2 è maggiore del termostato Th57.

La Pompa è attiva anche se la temperatura dell'acqua in caldaia supera il valore del termostato Th19. Per evitare il congelamento dell'acqua la Pompa si attiva se la temperatura dell'acqua scende sotto al termostato Th18. Se la temperatura dell'acqua supera il valore del termostato Th21 per ragioni di sicurezza la Pompa è sempre attiva.

#### Sanitario

La Valvola è girata verso il Boiler Sanitario se la temperatura dell'acqua nel boiler non supera il valore del Termostato Th58 e la temperatura dell'acqua in caldaia supera il valore del Termostato Th20.

Per ragioni di sicurezza se la temperatura dell'acqua in caldaia supera il valore del termostato Th21 la Valvola commuta verso l'impianto.

| Temp. sonda S1 | Temp. sonda S2 | Modalità | Differenziale | Valvola P2     | Pompa P1 |
|----------------|----------------|----------|---------------|----------------|----------|
| T < 5°C        |                |          |               | impianto (OFF) | ON       |
| 5°C < T< 50°C  |                |          |               | impianto (OFF) | OFF      |
|                |                |          | < 5°C         | impianto (OFF) | OFF      |
|                | 1 < 55 C       |          | ≥ 5°C         | ricircolo (ON) | ON       |
| 50°C < T< 65°C | T > 55°C       |          | < 5°C         | impianto (OFF) | OFF      |
|                |                | Inverno  | ≥ 5°C         | impianto (OFF) | OFF      |
|                |                | Estate   | ≥ 5°C         | ricircolo (ON) | ON       |
|                |                |          | < 5°C         | impianto (OFF) | OFF      |
|                | 1 < 55°C       |          | ≥ 5°C         | ricircolo (ON) | ON       |
| 65°C < T< 70°C |                | Inverno  |               | impianto (OFF) | ON       |
|                | T > 55°C       | Estate   | < 5°C         | impianto (OFF) | OFF      |
|                |                | Estate   | ≥ 5°C         | ricircolo (ON) | ON       |
| T>70°C         |                |          |               | impianto (OFF) | ON       |

#### **Esempio**: Th18 = 5 °C, Th19 = 65 °C, Th20 = 50 °C, Th21 = 70 °C, Th57 = 5 °C, Th58 = 55 °C

#### **CONFIGURAZIONE 3**

Impostando il parametro **P26** = **3** si sceglie la configurazione mostrata in fig.6:

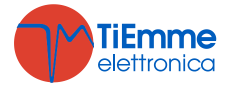

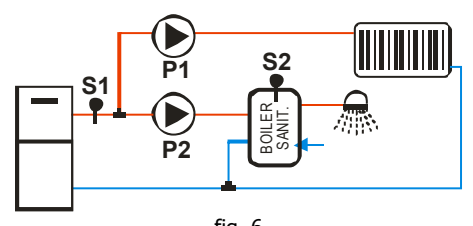

# fig. 6

#### Riscaldamento

La Pompa P1 si attiva sopra al Termostato **Th19** se la differenza tra la temperatura letta dalla sonda S1 e dalla sonda S2 è minore del termostato **Th57** o l'acqua del boiler ha raggiunto la temperatura desiderata (Termostato Boiler **Th58**).

Per evitare il congelamento dell'acqua la Pompa si attiva se la temperatura dell'acqua scende sotto al termostato **Th18** o, per ragioni di sicurezza, se supera il valore del termostato **Th21**.

#### Sanitario

La Pompa P2 deve riscaldare l'acqua presente all'interno del boiler sanitario. Sarà attiva solo se la temperatura dell'acqua in caldaia supera il valore del termostato **Th20** e la differenza tra la temperatura letta dalla sonda S1 e dalla sonda S2 è maggiore del termostato **Th57**.

Per ragioni di sicurezza se la temperatura dell'acqua in caldaia supera il valore del termostato **Th21** la Pompa P2 viene disattivata.

**Esempio**: Th18 = 5 °C, Th19 = 65 °C, Th20 = 50 °C, Th21 = 70 °C, Th57 = 5 °C, Th58 = 55 °C

| Temp. sonda S1 | Temp. sonda S2 | Modalità | Differenziale | Pompa P2 | Pompa P1 |
|----------------|----------------|----------|---------------|----------|----------|
| T < 5℃         |                |          |               | OFF      | ON       |
| 5°C < T< 50°C  |                |          |               | OFF      | OFF      |
|                |                |          | < 5°C         | OFF      | OFF      |
|                |                |          | ≥ 5°C         | ON       | OFF      |
| 50°C < T< 65°C | T > 55°C       |          | < 5°C         | OFF      | OFF      |
|                |                | Inverno  | ≥ 5°C         | OFF      | OFF      |
|                |                | Estate   | ≥ 5°C         | ON       | OFF      |
|                |                |          | < 5°C         | OFF      | OFF      |
|                | 1 < 55 C       |          | ≥ 5°C         | ON       | OFF      |
| 65°C < T< 70°C | T > 55°C       | Inverno  |               | OFF      | ON       |
|                |                | Estate   | < 5°C         | OFF      | OFF      |
|                |                | Estate   | ≥ 5°C         | ON       | OFF      |
| T>70°C         |                |          |               | OFF      | ON       |

#### **CONFIGURAZIONE 4**

Impostando il parametro **P26** = **4** si sceglie la configurazione mostrata in fig. 7:

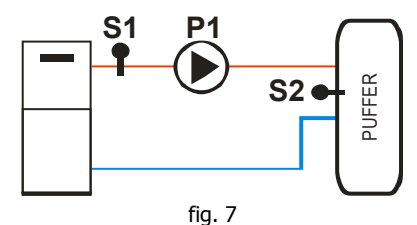

#### **Carica Puffer**

Se la temperatura in caldaia è maggiore del termostato Attivazione Pompa **Th19**, il sistema riscalda l'acqua del Puffer se c'è differenziale tra le due sonde (temperatura in caldaia meno temperatura nel Puffer maggiore del termostato differenziale **Th57**). Per ragioni di sicurezza se la temperatura dell'acqua in caldaia supera il valore del termostato **Th21** la Pompa viene attivata.

**Esempio**: **Th19** = 40 °C, **Th21** = 70 °C, **Th57** = 5 °C

| Temperatura sonda S1 | Differenziale | Pompa P1 |
|----------------------|---------------|----------|
| T < 5℃               |               | ON       |
| T < 40°C             |               | OFF      |
| T > 40%C             | < 5°C         | OFF      |
| T ≥ 40°C             | ≥ 5°C         | ON       |
| T ≥ 70°C             |               | ON       |

#### **CONFIGURAZIONE 5**

Impostando il parametro **P26** = **5** si sceglie la configurazione mostrata in fig.8:

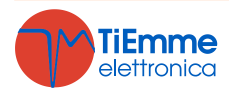

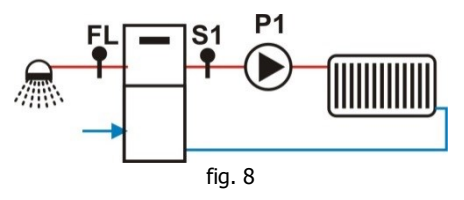

#### Riscaldamento

La Pompa si attiva sopra al Termostato Attivazione Pompa Th19.

Per evitare il congelamento dell'acqua la Pompa si attiva se la temperatura dell'acqua scende sotto al termostato **Th18**. Se la temperatura dell'acqua supera il valore del termostato **Th21** per ragioni di sicurezza la Pompa è sempre attiva.

L'uscita Aux 1 si attiva se la temperatura dell'acqua in caldaia supera il valore del termostato Th56.

#### Sanitario

Quando c'è richiesta di acqua sanitaria il sistema blocca la Pompa.

#### **Esempio**: **Th18** = 5 °C, **Th19** = 40 °C, **Th21** = 70 °C

| Temperatura acqua | Modalità | Flussostato | Pompa |
|-------------------|----------|-------------|-------|
| T < 5℃            |          |             | ON    |
| 5°C < T< 40°C     |          |             | OFF   |
|                   | Estate   |             | OFF   |
| 40°C < T< 70°C    | Inverno  | chiuso      | OFF   |
|                   | Inverno  | aperto      | ON    |
| T>70°C            |          |             | ON    |

#### **CONFIGURAZIONE 6**

Impostando il parametro **P26** = **6** si sceglie la configurazione mostrata in fig.9:

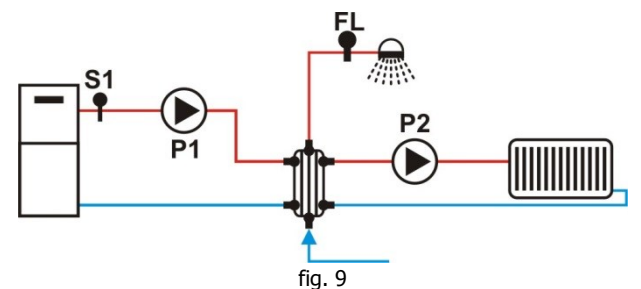

#### **Riscaldamento**

La Pompa P2 si attiva sopra al Termostato **Th19** se non c'è richiesta di acqua sanitaria. Per evitare il congelamento dell'acqua la Pompa P2 si attiva se la temperatura dell'acqua scende sotto al termostato **Th18** o se sale sopra al valore del termostato **Th21**.

#### Sanitario

La Pompa P1 si attiva sopra al termostato **Th20**. Per evitare il congelamento dell'acqua la Pompa P2 si attiva se la temperatura dell'acqua scende sotto al termostato **Th18**.

| Temp. sonda S1 | Flussostato | Modalità | Pompa P1 | Pompa P2 |
|----------------|-------------|----------|----------|----------|
| T < 5°C        |             |          | ON       | ON       |
| 5°C ≤ T< 30°C  |             |          | OFF      | OFF      |
| 30°C ≤ T< 40°C |             |          | ON       | OFF      |
|                | chiuso      |          | ON       | OFF      |
| 40°C ≤ T< 70°C | aparta      | Inverno  | ON       | ON       |
|                | aperto      | Estate   | ON       | OFF      |
| T ≥ 70°C       |             |          | ON       | ON       |

#### **Esempio**: **Th18** = 5 °C, **Th19** = 40 °C, **Th20** = 30 °C, **Th21** = 70 °C

#### 7.11.1 FUNZIONAMENTO A STEP DELLA POMPA

Se il parametro **A15** = 1 è impostato il funzionamento a Step della Pompa (uscita P/V3 collegata ai pin 7-8). Se la temperatura dell'acqua supera il Termostato Attivazione Pompa **Th19** la Pompa viene accesa per un tempo **T12**. Alla fine di questo tempo il Termostato Pompa è aumentato del valore del parametro **d06**. Il valore del nuovo Termostato Pompa diviene pertanto **Th19**\*=**Th19**+**d06**.

Se la temperatura dell'acqua è sotto questo nuovo Termostato Pompa **Th19**\*, la Pompa viene spenta fino al raggiungimento del termostato **Th19**\*. Superato questo valore la Pompa si riaccenderà per un tempo **T12**.

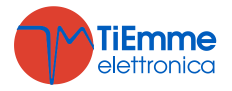

Alla fine del timer **T12** il Termostato Pompa è nuovamente incrementato di **d06**. Il nuovo valore del Termostato Pompa diventa **Th19\*\*=Th19\*+d06**.

Questa procedura di incremento del Termostato Pompa viene ripetuta fino al valore (**Termostato Caldaia–d07**). Quando la temperatura dell'acqua supera questo valore, il ciclo Step termina e il funzionamento della Pompa dipende dal valore del parametro **A23**. Se:

- A23=0 → il Termostato Pompa Th19 rimane all'ultimo valore assunto
- A23=1 → il Termostato Pompa Th19 torna al valore iniziale. Se la temperatura dell'acqua dovesse tornare sotto Th19, il ciclo Step viene riattivato.

# 7.11.2 ANTIBLOCCO POMPA E VALVOLA

Se la Pompa rimane disattiva per un tempo **T42** la Pompa viene attivata per il tempo **T41**. Se la Valvola rimane disattiva per un tempo **T42**, viene attivata per il tempo **T46**.

## 7.11.3 FUNZIONE SANITARIO

Negli impianti idraulici in cui è presente il Flussostato, se c'è richiesta di acqua sanitaria si attiva la Funzione Sanitario: il Termostato Caldaia diventa pari al valore del Termostato **Th21**-3 °C e la combustione è regolata su tale valore. Quando non c'è più richiesta la Funzione Sanitario termina allo scadere del tempo **T68**.

# 7.12 SELEZIONE SENSORE DI PRESSIONE

Impostando il parametro P20 è possibile selezionare il tipo di Sensore di Pressione da utilizzare. Se:

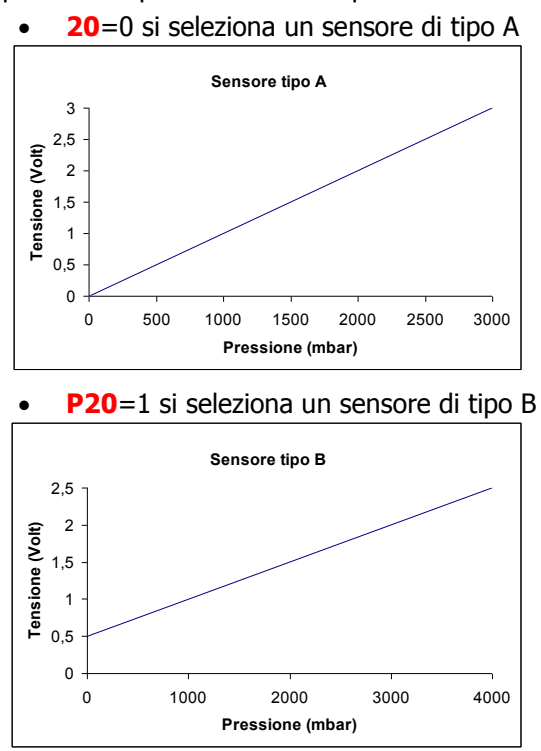

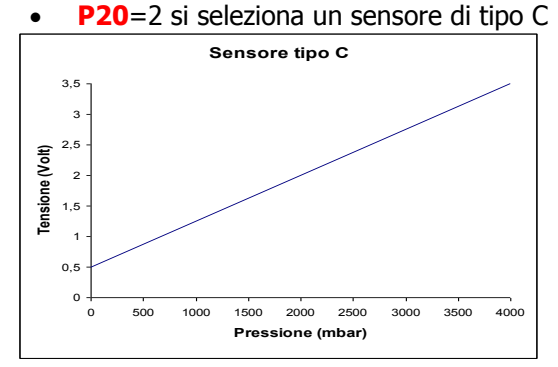

# 7.13 GESTIONE MANCANZA ALIMENTAZIONE DI RETE

In caso di mancanza di tensione di alimentazione, il sistema memorizza i dati di funzionamento più importanti. Al ritorno della tensione di rete il sistema valuta i dati salvati e

- se è mancata tensione per meno di 60 s il sistema torna nello stato in cui si trovava precedentemente
- se il sistema era in uno stato di On ed è mancata tensione per un tempo compreso tra 1 minuto e 50 minuti il sistema va in Recupero Accensione
- se è mancata tensione per un tempo maggiore di 50 minuti il sistema va in Blocco con errore **Er15**.

# 7.14 SPEGNIMENTO IN FASE DI ACCENSIONE

Quando il sistema è spento durante la fase di Accensione dal crono interno o dal crono esterno o dal modem, se è stata superata la fase di Preriscaldo, termina le fasi di Accensione e Stabilizzazione e, solo al raggiungimento della potenza di regime, va in Spegnimento; sul display compare il messaggio "OFF dEL". Nel caso si manifesti qualche errore il sistema va subito in Spegnimento con errore. Se è pigiato il tasto P1 o K1 è possibile lo Spegnimento immediato o la riaccensione.

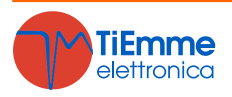

# 8 PARAMETRIZZAZIONE MENU SISTEMA

# 8.1 MENU COCLEA (TPO1)

I valori sono riferiti alla Ricetta di Combustione corrente (selezionata nel Menu Utente); ciascun valore corrisponde ad una potenza di funzionamento. Se un valore è impostato a 0, la Coclea è disabilitata per la potenza corrispondente. La regolazione dei tempi può essere impostata con un passo di 0.1 secondi.

| Codice     | Descrizione                                                  | Min | Max        | Unità |
|------------|--------------------------------------------------------------|-----|------------|-------|
| <b>C01</b> | Potenza di Accensione                                        | 0   | P05        | [s]   |
| <b>C02</b> | Potenza di Stabilizzazione                                   | 0   | <b>P05</b> | [s]   |
| <b>C03</b> | Potenza 1                                                    | P27 | <b>P05</b> | [s]   |
| <b>C04</b> | Potenza 2                                                    | P27 | P05        | [s]   |
| <b>C05</b> | Potenza 3                                                    | P27 | <b>P05</b> | [s]   |
| <b>C06</b> | Potenza 4                                                    | P27 | P05        | [s]   |
| <b>C07</b> | Potenza 5                                                    | P27 | P05        | [s]   |
| <b>C08</b> | Potenza 6                                                    | P27 | P05        | [s]   |
| <b>C09</b> | Potenza Pulizia Periodica                                    | 0   | P05        | [s]   |
| <b>C10</b> | Potenza Seconda Accensione                                   | 0   | P05        | [s]   |
| C11        | Potenza di Modulazione                                       | P27 | <b>P05</b> | [s]   |
| P05        | Tempo Totale Periodo Coclea                                  | 4   | 60         | [s]   |
| P15        | Valore dello step di correzione dei valori "Tempo Coclea ON" | 1   | 20         | [%]   |
| P27        | Tempo minimo di Coclea ON                                    | 0   | P05        | [s]   |

# 8.2 MENU VENTOLA FUMI (TPO2)

I valori sono riferiti alla Ricetta di Combustione corrente; nel caso di versione Encoder (parametro **P25**=1) i valori sono riportati in giri/minuto, nel caso di versione senza encoder (**P25**=0) in Volt. I valori impostati e/o calcolati vengono delimitati automaticamente entro i limiti **P14** e **P30**.

| Codice         | Descrizione                                                                                                    | Min | Max  | Unità  |
|----------------|----------------------------------------------------------------------------------------------------|-----|------|--------|
| 1101           | Potonza di Acconsiana                                                                                                    | 0   | 230  | [Volt] |
| 001            |                                                                                                    | 300 | 2800 | [RPM]  |
| 1102           | Potonza di Stabilizzaziono                                                                                                    | 0   | 230  | [Volt] |
| 002            | diceDescrizione01Potenza di Accensione02Potenza di Stabilizzazione03Potenza 104Potenza 205Potenza 306Potenza 407Potenza 508Potenza 6109Potenza Seconda Accensione11Potenza di Modulazione | 300 | 2800 | [RPM]  |
| 1103           | Potenza 1                                                                                                    | 0   | 230  | [Volt] |
| 005            |                                                                                                    | 300 | 2800 | [RPM]  |
| 1104           | Potenza 2                                                                                                    | 0   | 230  | [Volt] |
| 004            |                                                                                                    | 300 | 2800 | [RPM]  |
| 1105           | Potenza 3                                                                                                    | 0   | 230  | [Volt] |
| FULCHIZA 3     |                                                                                                    | 300 | 2800 | [RPM]  |
| LIO6 Potonza 4 | Potenza 4                                                                                                    | 0   | 230  | [Volt] |
| 000            |                                                                                                    | 300 | 2800 | [RPM]  |
| 1107           | Potenza 5                                                                                                    | 0   | 230  | [Volt] |
| Folenza J      |                                                                                                    | 300 | 2800 | [RPM]  |
| 1108           | 08 Potenza 6                                                                                                    | 0   | 230  | [Volt] |
|                |                                                                                                    | 300 | 2800 | [RPM]  |
| 1109           | Potenza Pulizia Periodica                                                                                                    | 0   | 230  | [Volt] |
|                |                                                                                                    | 300 | 2800 | [RPM]  |
| 1110           | Potenza Seconda Accensione                                                                                                    | 0   | 230  | [Volt] |
| 010            |                                                                                                    | 300 | 2800 | [RPM]  |
| 1111           | Potenza di Modulazione                                                                                                    | 0   | 230  | [Volt] |
|                |                                                                                                    | 300 | 2800 | [RPM]  |
| <b>D</b> 23    | Potenza di Spegnimento                                                                                                    | 0   | 230  | [Volt] |
| 125            |                                                                                                    | 300 | 2800 | [RPM]  |
| P14            | Velocità Minima Ventilatore Combustione                                                                                                    | 0   | 230  | [Volt] |
| 1 4 7          |                                                                                                    | 300 | 2800 | [RPM]  |
| P30            | Velocità Massima Ventilatore Combustione                                                                                                    | 0   | 230  | [Volt] |
|                |                                                                                                    | 300 | 2800 | [RPM]  |
| P16            | Step correzione dei valori impostati della velocità del Ventilatore                                                                                                    | 1   | 20   | [%]    |

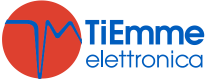

| P25 | Gestione Ventilatore Combustione: <b>0</b> =Ventola senza Encoder;<br><b>1</b> =Ventola con Encoder; <b>2</b> =Ventola con Encoder con passaggio<br>automatico a <b>P25</b> =0 in caso di mancanza segnale encoder<br>(allarme <b>Er07</b> ) | 0 | 2 | [nr] |
|-----|----------------------------------------------------------------------------------------------------|---|---|------|
|-----|----------------------------------------------------------------------------------------------------|---|---|------|

# 8.3 MENU VENTOLA RISCALDAMENTO (TPO3)

Menu per l'impostazione dei valori della Ventola Riscaldamento. Impostare questi parametri se **P44**=6.

| Codice     | Descrizione                                                   | Min | Max | Unità  |
|------------|---------------------------------------------------------------|-----|-----|--------|
| F01        | Potenza 1                                                     | 0   | 230 | [Volt] |
| F02        | Potenza 2                                                     | 0   | 230 | [Volt] |
| F03        | Potenza 3                                                     | 0   | 230 | [Volt] |
| F04        | Potenza 4                                                     | 0   | 230 | [Volt] |
| F05        | Potenza 5                                                     | 0   | 230 | [Volt] |
| F06        | Potenza 6                                                     | 0   | 230 | [Volt] |
|            | Gestione Potenza Riscaldamento: $1$ =potenza uguale a potenza |     |     |        |
| <b>P06</b> | combustione; <b>2</b> =proporzionale a temperatura fumi;      | 1   | 3   | [nr]   |
|            | 3=proporzionale a temperatura ambiente                        |     |     |        |

### 8.4 MENU TERMOSTATI (TPO4)

| Codice | Descrizione                                               | Min | Max | Unità |
|--------|-----------------------------------------------------------|-----|-----|-------|
| Th01   | Termostato Stufa spenta                                   | 5   | 900 | [°C]  |
| Th02   | Termostato disattivazione Candeletta                      | 5   | 900 | [°C]  |
| Th03   | Termostato di Pre-Spegnimento per mancanza fiamma         | 5   | 900 | [°C]  |
| Th05   | Termostato Attivazione Ventola Riscaldamento              | 5   | 900 | [°C]  |
| Th06   | Termostato Passaggio in Stabilizzazione da fase Variabile | 5   | 900 | [°C]  |
| Th07   | Termostato Modulazione Fumi                               | 5   | 900 | [°C]  |
| Th08   | Termostato Sicurezza Fumi                                 | 5   | 900 | [°C]  |
| Th09   | Termostato Bypass Accensione                              | 5   | 900 | [°C]  |
| Th18   | Termostato Antigelo                                       | 5   | 10  | [°C]  |
| Th19   | Termostato attivazione Pompa                              | 30  | 85  | [°C]  |
| Ih19   | Isteresi Termostato Pompa                                 | 1   | 20  | [°C]  |
| Th20   | Termostato Sanitario 1                                    | 30  | 85  | [°C]  |
| Th21   | Termostato Sanitario 2                                    | 30  | 85  | [°C]  |
| Ih24   | Isteresi Termostato Caldaia                               | 1   | 20  | [°C]  |
| Th25   | Termostato Sicurezza Caldaia                              | 80  | 99  | [°C]  |
| Th26   | Range minimo Termostato Caldaia                           | 30  | 60  | [°C]  |
| Th27   | Range massimo Termostato Caldaia                          | 60  | 95  | [°C]  |
| Th28   | Termostato controllo Temperatura Fumi in Standby          | 5   | 900 | [°C]  |
| Ih33   | Isteresi Termostato Ambiente                              | 0   | 10  | [°C]  |
| Th56   | Termostato controllo Uscita Ausiliaria                    | 30  | 85  | [°C]  |
| Th57   | Differenziale Sonda Caldaia – Sonda Boiler                | 1   | 30  | [°C]  |
| Ih57   | Isteresi Termostato Differenziale                         | 1   | 5   | [°C]  |
| Ih58   | Isteresi Termostato Boiler                                | 1   | 20  | [°C]  |

#### 8.5 MENU TEMPI (TPO5)

| Codice     | Descrizione                                                 | Min | Max  | Unità |
|------------|-------------------------------------------------------------|-----|------|-------|
| <b>T01</b> | Pulizia in Accensione                                       | 0   | 900  | [s]   |
| <b>T02</b> | Preriscaldo Candeletta                                      | 0   | 900  | [s]   |
| <b>T03</b> | Precarico in Accensione                                     | 0   | 900  | [s]   |
| <b>T04</b> | Accensione Fissa                                            | 1   | 3600 | [s]   |
| <b>T05</b> | Accensione Variabile                                        | 1   | 3600 | [s]   |
| <b>T06</b> | Stabilizzazione                                             | 0   | 900  | [s]   |
| <b>T07</b> | Ripetizione pulizia periodica                               | 15  | 600  | [min] |
| <b>T08</b> | Durata pulizia periodica                                    | 0   | 900  | [s]   |
| <b>T09</b> | Ritardo Sicurezza Alta Tensione 1                           | 1   | 900  | [s]   |
| <b>T10</b> | Ritardo Sicurezza Alta Tensione 2                           | 1   | 900  | [s]   |
| T11        | Ritardo uscita dallo Standby                                | 0   | 900  | [s]   |
| T12        | Ritardo incremento Termostato Pompa in funzionamento a Step | 0   | 10   | [min] |

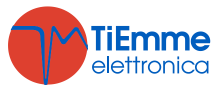

| Durata spegnimento in Standby                                                                                                    | 0                                                                                                    | 900                                                                                                    | [s]                                                                                                    |
|----------------------------------------------------------------------------------------------------|----------------------------------------------------------------------------------------------------|----------------------------------------------------------------------------------------------------|----------------------------------------------------------------------------------------------------|
| Prespegnimento                                                                                                    | 0                                                                                                    | 900                                                                                                    | [s]                                                                                                    |
| Spegnimento in Sicurezza                                                                                                    | 0                                                                                                    | 900                                                                                                    | [s]                                                                                                    |
| Pulizia in Spegnimento                                                                                                    | 0                                                                                                    | 900                                                                                                    | [s]                                                                                                    |
| Aggiornamento della potenza                                                                                                    | 0                                                                                                    | 900                                                                                                    | [s]                                                                                                    |
| Aggiornamento della potenza dall'Accensione                                                                                                    | 0                                                                                                    | 900                                                                                                    | [s]                                                                                                    |
| Ritardo ingresso in Standby                                                                                                    | 0                                                                                                    | 900                                                                                                    | [s]                                                                                                    |
| Timer riempimento serbatoio combustibile                                                                                                    | 0                                                                                                    | 9900                                                                                                    | [s]                                                                                                    |
| Durata segnalazione mancanza pellet se <b>P36</b> , <b>P44</b> e <b>P48</b> =1, 3, 4, 14 o durata controllo riempimento combustibile se <b>P36</b> , <b>P44</b> o <b>P48</b> =2 | 0                                                                                                    | 9900                                                                                                    | [s]                                                                                                    |
| Ritardo disattivazione Coclea 2 (se P36, P44 o P48=1)                                                                                                    | 1                                                                                                    | 900                                                                                                    | [s]                                                                                                    |
| Tempo di lavoro Motore Pulizia                                                                                                    | 0                                                                                                    | 9600                                                                                                    | [s]                                                                                                    |
| Tempo di attesa Motore Pulizia                                                                                                    | 1                                                                                                    | 600                                                                                                    | [min}                                                                                                    |
| Ritardo attivazione Coclea (se P36, P44 o P48=1)                                                                                                    | 0                                                                                                    | 900                                                                                                    | [s]                                                                                                    |
| Tempo di lavoro della Pompa                                                                                                    | 0                                                                                                    | 3600                                                                                                    | [s]                                                                                                    |
| Tempo massimo di inattività della Pompa                                                                                                    | 1                                                                                                    | 900                                                                                                    | [ore]                                                                                                    |
| Timer per passare da Modulazione a Standby se temperatura caldaia > (Termostato Caldaia+ <b>D23</b> ) e <b>A13</b> =1                                                           | 0                                                                                                    | 3600                                                                                                    | [s]                                                                                                    |
| Tempo di lavoro della Valvola                                                                                                    | 0                                                                                                    | 3600                                                                                                    | [s]                                                                                                    |
| Tempo di funzionamento del sistema prima che vada in Blocco                                                                                                    | 0                                                                                                    | 9999                                                                                                    | [ore]                                                                                                    |
| Tempo di funzionamento del sistema prima che compaia il messaggio di Pulizia                                                                                                    | 0                                                                                                    | 9999                                                                                                    | [ore]                                                                                                    |
| Ritardo ripristino valore originale del Termostato Caldaia in caso<br>di cessata richiesta di acqua sanitaria                                                                   | 0                                                                                                    | 900                                                                                                    | [s]                                                                                                    |
|                                                                                                    | Durata spegnimento in StandbyPrespegnimentoSpegnimento in SicurezzaPulizia in SpegnimentoAggiornamento della potenzaAggiornamento della potenza dall'AccensioneRitardo ingresso in StandbyTimer riempimento serbatoio combustibileDurata segnalazione mancanza pellet se P36, P44 e P48=1, 3, 4, 14 o durata controllo riempimento combustibile se P36, P44 o P48=2Ritardo disattivazione Coclea 2 (se P36, P44 o P48=1)Tempo di lavoro Motore PuliziaTempo di attesa Motore PuliziaRitardo attivazione Coclea (se P36, P44 o P48=1)Tempo di lavoro della PompaTempo di lavoro della PompaTimer per passare da Modulazione a Standby se temperatura<br>caldaia > (Termostato Caldaia+D23) e A13=1Tempo di funzionamento del sistema prima che vada in BloccoTempo di funzionamento del sistema prima che compaia il<br>messaggio di PuliziaRitardo ripristino valore originale del Termostato Caldaia in caso<br>di cessata richiesta di acqua sanitaria | Durata spegnimento in Standby0Prespegnimento0Spegnimento in Sicurezza0Pulizia in Spegnimento0Aggiornamento della potenza0Aggiornamento della potenza dall'Accensione0Ritardo ingresso in Standby0Timer riempimento serbatoio combustibile0Durata segnalazione mancanza pellet se P36, P44 e P48=1, 3, 4, 14 o durata controllo riempimento combustibile se P36, P44 o P48=20Ritardo disattivazione Coclea 2 (se P36, P44 o P48=1)1Tempo di lavoro Motore Pulizia1Ritardo attivazione Coclea 2 (se P36, P44 o P48=1)0Tempo di lavoro della Pompa0Tempo di lavoro della Pompa0Tempo di lavoro della Pompa0Tempo di lavoro della Pompa0Tempo di lavoro della Valvola0Tempo di lavoro della Valvola0Tempo di funzionamento del sistema prima che vada in Blocco0Tempo di funzionamento del sistema prima che compaia il<br>messaggio di Pulizia0Ritardo ripristino valore originale del Termostato Caldaia in caso<br>di cessata richiesta di acqua sanitaria0 | Durata spegnimento in Standby0900Prespegnimento0900Spegnimento in Sicurezza0900Pulizia in Spegnimento0900Aggiornamento della potenza0900Aggiornamento della potenza dall'Accensione0900Ritardo ingresso in Standby0900Timer riempimento serbatoio combustibile0900Durata segnalazione mancanza pellet se P36, P44 e P48=1, 3, 4, 14 o durata controllo riempimento combustibile se P36, P44 o0P48=209900Ritardo disattivazione Coclea 2 (se P36, P44 o P48=1)1900Tempo di lavoro Motore Pulizia09600Tempo di attesa Motore Pulizia1600Ritardo attivazione Coclea (se P36, P44 o P48=1)0900Tempo di lavoro della Pompa03600Tempo di lavoro della Pompa03600Tempo di lavoro della Valvola03600Tempo di lavoro della Valvola03600Tempo di funzionamento del sistema prima che vada in Blocco09999Tempo di funzionamento del sistema prima che compaia il<br>messaggio di Pulizia03600Ritardo ripristino valore originale del Termostato Caldaia in caso<br>di cessata richiesta di acqua sanitaria0900 |

# 8.6 MENU IMPOSTAZIONI DI DEFAULT (TPO6)

| Codice     | Descrizione                                                                                | Min | Max | Unità |
|------------|--------------------------------------------------------------------------------------------|-----|-----|-------|
| P02        | Massimo numero di tentativi di accensione. Superato questo valore il sistema va in Blocco. | 1   | 5   | [nr]  |
| P03        | Numero di potenze di funzionamento                                                         | 1   | 6   | [nr]  |
| <b>P04</b> | Numero di ricette                                                                          | 1   | 4   | [nr]  |
| <b>P09</b> | Configurazione Sensore Livello Pellet: 0=N.C.;1=N.O.;2=non usato                           | 0   | 2   | [nr]  |
| <b>P20</b> | Selezione Sensore Pressione (vedi par.7.12)                                                | 0   | 2   | [nr]  |
| <b>P26</b> | Configurazione impianto idraulico (vedi par.7.11)                                          | 0   | 6   | [nr]  |
| P36        | Gestione Uscita P/V3 (pin 7-8)                                                             | 0   | 14  | [nr]  |
| P44        | Gestione Uscita V2 (pin 5-6)                                                               | 0   | 14  | [nr]  |
| P48        | Gestione Uscita Aux2 (pin 19-20-21)                                                        | 0   | 14  | [nr]  |
| <b>P50</b> | Selezione tastiera locale ( <b>0</b> =CP110; <b>1</b> =CP120; <b>2</b> =CP100)             | 0   | 2   | [nr]  |
| P66        | Attivazione comunicazione RS485                                                            | 0   | 1   | [nr]  |

# 8.7 MENU SOGLIE SENSORE DI PRESSIONE (TPO7)

Permette di impostare le soglie di funzionamento del Sensore di Pressione per l'acqua in caldaia.

| Codice      | Descrizione                      | Min | Max  | Unità  |
|-------------|----------------------------------|-----|------|--------|
| SP01        | Soglia minima Sensore Pressione  | 50  | 3000 | [mbar] |
| <b>SP08</b> | Soglia massima Sensore Pressione | 50  | 3000 | [mbar] |

# 8.8 MENU ABILITAZIONI (TPO8)

| Codice | Val. | Descrizione                                                              |
|--------|------|--------------------------------------------------------------------------|
|        | 0    | Accensione / Spegnimento                                                 |
|        | 1    | Normale / Modulazione                                                    |
| AUI    | 2    | Normale / Standby                                                        |
|        | 3    | Blocco Pompa (fino al raggiungimento del termostato Th21)                |
|        | 0    | In Standby per Termostato Ambiente Ventilatore Riscaldamento spento      |
| AUS    | 1    | In Standby per Termostato Ambiente Ventilatore Riscaldamento a potenza 1 |
| A06    | 0    | Modulazione usa Potenza 1                                                |
|        | 1    | Modulazione usa Potenza di Modulazione                                   |

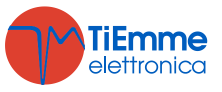

|                                               | 0                                                                       | Ventola Riscaldamento in Accensione disabilitata                                                                                                    |
|-----------------------------------------------|-------------------------------------------------------------------------|----------------------------------------------------------------------------------------------------|
| <b>A08</b>                                    | 1                                                                       | Ventola Riscaldamento in Accensione abilitata                                                                                                    |
|                                               | 0                                                                       | Ventola Fumi in spegnimento a potenza utente                                                                                                    |
| A09                                           | 1                                                                       | Ventola Fumi in spegnimento a potenza massima                                                                                                    |
| A10                                           | 0                                                                       | Comando di Accensione dallo Spegnimento manda in Recupero Accensione                                                                                                    |
| AIU                                           | 1                                                                       | Comando di Accensione dallo Spegnimento manda in Check Up                                                                                                    |
| A11                                           | 0                                                                       | In Modulazione per Termostato Ambiente Ventilatore Riscaldamento spento                                                                                                    |
| AII                                           | 1                                                                       | In Modulazione per Termostato Ambiente Ventilatore Riscaldamento a potenza 1                                                                                                    |
|                                               | 0                                                                       | Per temperatura caldaia>Termostato Caldaia il sistema va in Modulazione                                                                                                    |
|                                               | 1                                                                       | Per temperatura caldaia >Termostato Caldaia il sistema va prima in Modulazione e poi, se temperatura caldaia >(Termostato Caldaia+ <b>D23</b> ), va in Standby                                                                                                    |
| A13                                           | 2                                                                       | Per temperatura caldaia >Termostato Caldaia il sistema va:<br>se modalità Inverno in Modulazione<br>se modalità Estate in Modulazione e poi se temperatura caldaia>(Termostato<br>Caldaia+ <b>D23</b> ) in Standby                                                                                                    |
|                                               | 0                                                                       | Gestione errore Sensore Pressione disabilitata                                                                                                    |
| A14                                           | 1                                                                       | Gestione errore Sensore Pressione abilitata                                                                                                    |
| A15                                           | 0                                                                       | Funzionamento normale della Pompa                                                                                                    |
| AIS                                           | 1                                                                       | Gestione Pompa a Step abilitata                                                                                                    |
| A16                                           | 0                                                                       | Gestione potenza combustione normale                                                                                                    |
| A16                                           | 1                                                                       | Gestione cambio potenza combustione con ritardo                                                                                                    |
|                                               |                                                                         |                                                                                                    |
| ۸10                                           | 0                                                                       | Selezione Termostato Ambiente                                                                                                    |
| A19                                           | 0                                                                       | Selezione Termostato Ambiente<br>Selezione Sonda Ambiente                                                                                                    |
| A19                                           | 0<br>1<br>0                                                             | Selezione Termostato Ambiente      Selezione Sonda Ambiente      A fine ciclo, nel funzionamento a Step della Pompa, il Termostato Th19 rimane all'ultimo valore calcolato                                                                                                    |
| A19<br>A23                                    | 0<br>1<br>0<br>1                                                        | Selezione Termostato Ambiente      Selezione Sonda Ambiente      A fine ciclo, nel funzionamento a Step della Pompa, il Termostato Th19 rimane      all'ultimo valore calcolato      A fine ciclo, nel funzionamento a Step della Pompa, il Termostato Th19 ritorna al      valore di partenza                                                                                                    |
| A19<br>A23                                    | 0<br>1<br>0<br>1<br>0                                                   | Selezione Termostato Ambiente      Selezione Sonda Ambiente      A fine ciclo, nel funzionamento a Step della Pompa, il Termostato Th19 rimane      all'ultimo valore calcolato      A fine ciclo, nel funzionamento a Step della Pompa, il Termostato Th19 ritorna al      valore di partenza      Uscita dallo Standby se non sussistono più le condizioni di ingresso                                                                                                    |
| A19<br>A23<br>A26                             | 0<br>1<br>0<br>1<br>0<br>1                                              | Selezione Termostato Ambiente      Selezione Sonda Ambiente      A fine ciclo, nel funzionamento a Step della Pompa, il Termostato Th19 rimane      all'ultimo valore calcolato      A fine ciclo, nel funzionamento a Step della Pompa, il Termostato Th19 ritorna al      valore di partenza      Uscita dallo Standby se non sussistono più le condizioni di ingresso      Uscita dallo Standby se non sussistono più le condizioni di ingresso, allo scadere del      Timer T13 e se Temp. Fumi                                                                                                    |
| A19<br>A23<br>A26                             | 0<br>1<br>0<br>1<br>0<br>1<br>0                                         | Selezione Termostato Ambiente      Selezione Sonda Ambiente      A fine ciclo, nel funzionamento a Step della Pompa, il Termostato Th19 rimane      all'ultimo valore calcolato      A fine ciclo, nel funzionamento a Step della Pompa, il Termostato Th19 ritorna al      valore di partenza      Uscita dallo Standby se non sussistono più le condizioni di ingresso      Uscita dallo Standby se non sussistono più le condizioni di ingresso, allo scadere del      Timer T13 e se Temp. Fumi      Freno Coclea non abilitato                                                                                                    |
| A19<br>A23<br>A26<br>A28                      | 0<br>1<br>0<br>1<br>1<br>0<br>1<br>0<br>1                               | Selezione Termostato Ambiente      Selezione Sonda Ambiente      A fine ciclo, nel funzionamento a Step della Pompa, il Termostato Th19 rimane      all'ultimo valore calcolato      A fine ciclo, nel funzionamento a Step della Pompa, il Termostato Th19 ritorna al      valore di partenza      Uscita dallo Standby se non sussistono più le condizioni di ingresso      Uscita dallo Standby se non sussistono più le condizioni di ingresso, allo scadere del      Timer T13 e se Temp. Fumi <th28< td="">      Freno Coclea non abilitato      Freno Coclea abilitato</th28<>                                                                                                    |
| A19<br>A23<br>A26<br>A28                      | 0<br>1<br>0<br>1<br>1<br>0<br>1<br>0<br>1<br>0                          | Selezione Termostato Ambiente      Selezione Sonda Ambiente      A fine ciclo, nel funzionamento a Step della Pompa, il Termostato Th19 rimane      all'ultimo valore calcolato      A fine ciclo, nel funzionamento a Step della Pompa, il Termostato Th19 ritorna al      valore di partenza      Uscita dallo Standby se non sussistono più le condizioni di ingresso      Uscita dallo Standby se non sussistono più le condizioni di ingresso, allo scadere del      Timer T13 e se Temp. Fumi      Freno Coclea non abilitato      Freno Coclea abilitato      Se il sistema è in Standby per Termostato Esterno o Termostato Ambiente non esce      per richiesta di acqua sanitaria                                                                                                    |
| A19<br>A23<br>A26<br>A28<br>A29               | 0<br>1<br>0<br>1<br>0<br>1<br>0<br>1<br>0<br>1                          | Selezione Termostato Ambiente      Selezione Sonda Ambiente      A fine ciclo, nel funzionamento a Step della Pompa, il Termostato Th19 rimane<br>all'ultimo valore calcolato      A fine ciclo, nel funzionamento a Step della Pompa, il Termostato Th19 ritorna al<br>valore di partenza      Uscita dallo Standby se non sussistono più le condizioni di ingresso      Uscita dallo Standby se non sussistono più le condizioni di ingresso, allo scadere del<br>Timer T13 e se Temp. Fumi < Th28                                                                                                    |
| A19<br>A23<br>A26<br>A28<br>A29               | 0<br>1<br>0<br>1<br>1<br>0<br>1<br>0<br>1<br>0<br>1<br>0                | Selezione Termostato Ambiente      Selezione Sonda Ambiente      A fine ciclo, nel funzionamento a Step della Pompa, il Termostato Th19 rimane<br>all'ultimo valore calcolato      A fine ciclo, nel funzionamento a Step della Pompa, il Termostato Th19 ritorna al<br>valore di partenza      Uscita dallo Standby se non sussistono più le condizioni di ingresso      Uscita dallo Standby se non sussistono più le condizioni di ingresso, allo scadere del<br>Timer T13 e se Temp. Fumi <th28< th="">      Freno Coclea non abilitato      Freno Coclea abilitato      Se il sistema è in Standby per Termostato Esterno o Termostato Ambiente non esce<br/>per richiesta di acqua sanitaria      Se il sistema è in Standby per Termostato Esterno o Termostato Ambiente esce per<br/>richiesta di acqua sanitaria      Modem non abilitato</th28<>                                                                                                    |
| A19<br>A23<br>A26<br>A28<br>A29<br>A50        | 0<br>1<br>0<br>1<br>1<br>0<br>1<br>0<br>1<br>0<br>1<br>0<br>1           | Selezione Termostato Ambiente      Selezione Sonda Ambiente      A fine ciclo, nel funzionamento a Step della Pompa, il Termostato Th19 rimane      all'ultimo valore calcolato      A fine ciclo, nel funzionamento a Step della Pompa, il Termostato Th19 ritorna al      valore di partenza      Uscita dallo Standby se non sussistono più le condizioni di ingresso      Uscita dallo Standby se non sussistono più le condizioni di ingresso, allo scadere del      Timer T13 e se Temp. Fumi      Freno Coclea non abilitato      Freno Coclea abilitato      Se il sistema è in Standby per Termostato Esterno o Termostato Ambiente non esce      per richiesta di acqua sanitaria      Se il sistema è in Standby per Termostato Esterno o Termostato Ambiente esce per richiesta di acqua sanitaria      Modem non abilitato                                                                                                    |
| A19<br>A23<br>A26<br>A28<br>A29<br>A50        | 0<br>1<br>0<br>1<br>1<br>0<br>1<br>0<br>1<br>0<br>1<br>0<br>1<br>0      | Selezione Termostato Ambiente      Selezione Sonda Ambiente      A fine ciclo, nel funzionamento a Step della Pompa, il Termostato Th19 rimane      all'ultimo valore calcolato      A fine ciclo, nel funzionamento a Step della Pompa, il Termostato Th19 ritorna al      valore di partenza      Uscita dallo Standby se non sussistono più le condizioni di ingresso      Uscita dallo Standby se non sussistono più le condizioni di ingresso, allo scadere del      Timer T13 e se Temp. Fumi <th28< td="">      Freno Coclea non abilitato      Freno Coclea abilitato      Se il sistema è in Standby per Termostato Esterno o Termostato Ambiente non esce      per richiesta di acqua sanitaria      Se il sistema è in Standby per Termostato Esterno o Termostato Ambiente esce per      richiesta di acqua sanitaria      Modem non abilitato      Tastiera Remota disabilitata</th28<>                                                                            |
| A19<br>A23<br>A26<br>A28<br>A29<br>A50        | 0<br>1<br>0<br>1<br>1<br>0<br>1<br>0<br>1<br>0<br>1<br>0<br>1<br>0<br>1 | Selezione Termostato Ambiente      Selezione Sonda Ambiente      A fine ciclo, nel funzionamento a Step della Pompa, il Termostato Th19 rimane      all'ultimo valore calcolato      A fine ciclo, nel funzionamento a Step della Pompa, il Termostato Th19 ritorna al      valore di partenza      Uscita dallo Standby se non sussistono più le condizioni di ingresso      Uscita dallo Standby se non sussistono più le condizioni di ingresso, allo scadere del      Timer T13 e se Temp. Fumi      Freno Coclea non abilitato      Freno Coclea abilitato      Se il sistema è in Standby per Termostato Esterno o Termostato Ambiente non esce      per richiesta di acqua sanitaria      Se il sistema è in Standby per Termostato Esterno o Termostato Ambiente esce per      richiesta di acqua sanitaria      Modem non abilitato      Tastiera Remota disabilitata      Normale / Modulazione                                                                       |
| A19<br>A23<br>A26<br>A28<br>A29<br>A50<br>A52 | 0<br>1<br>0<br>1<br>1<br>0<br>1<br>0<br>1<br>0<br>1<br>0<br>1<br>2      | Selezione Termostato Ambiente      Selezione Sonda Ambiente      A fine ciclo, nel funzionamento a Step della Pompa, il Termostato Th19 rimane      all'ultimo valore calcolato      A fine ciclo, nel funzionamento a Step della Pompa, il Termostato Th19 ritorna al      valore di partenza      Uscita dallo Standby se non sussistono più le condizioni di ingresso      Uscita dallo Standby se non sussistono più le condizioni di ingresso, allo scadere del      Timer T13 e se Temp. Fumi <th28< td="">      Freno Coclea non abilitato      Freno Coclea abilitato      Se il sistema è in Standby per Termostato Esterno o Termostato Ambiente non esce      per richiesta di acqua sanitaria      Se il sistema è in Standby per Termostato Esterno o Termostato Ambiente esce per      richiesta di acqua sanitaria      Modem non abilitato      Modem non abilitato      Tastiera Remota disabilitata      Normale / Modulazione      Normale / Standby</th28<> |

# 8.9 MENU DELTA DI TEMPERATURA (TPO9)

| Codice     | Descrizione                                                                                                    | Min | Max | Unità |
|------------|----------------------------------------------------------------------------------------------------|-----|-----|-------|
| D01        | Delta di Stabilizzazione                                                                                                    | 0   | 100 | [°C]  |
| D04        | Delta temperatura fumi per regolazione automatica Ventilatore<br>Riscaldamento                                                                                                    | 10  | 120 | [°C]  |
| D05        | Delta temperatura ambiente per regolazione automatica<br>Ventilatore Riscaldamento                                                                                                    | 3   | 30  | [°C]  |
| <b>D06</b> | Incremento Termostato Pompa in funzionamento a Step                                                                                                    | 1   | 10  | [°C]  |
| <b>D07</b> | Delta per temperatura finale Pompa Step                                                                                                    | 0   | 30  | [°C]  |
| D08        | Delta temperatura acqua per regolazione automatica combustione                                                                                                    | 1   | 30  | [°C]  |
| D23        | Delta da sommare al Termostato Caldaia per passare al termine<br>di <b>T43</b> , da Modulazione a Standby se <b>A13</b> =1,2. Affinché il<br>sistema, al termine di <b>T43</b> passi da Modulazione a Standby | 0   | 50  | [°C]  |

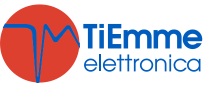

| impostare D23=0. |  |  |
|------------------|--|--|

# 8.10 MENU CONTATORI (TP11)

Menu che permette il controllo dei contatori utili per la diagnostica della vita della stufa.

| Sottomenu | Descrizione                                                                                                    |
|-----------|----------------------------------------------------------------------------------------------------|
| Co.01     | Contatore tempo totale alimentazione stufa                                                                                       |
| Co.02     | Contatore tempo di attività stufa: tempo nel quale almeno una ventola gira                                                       |
| Co.03     | Contatore tempo di riscaldamento effettivo stufa: tempo nel quale è effettivamente prodotto calore (Stati Normale e Modulazione) |
| Co.04     | Numero di tentativi di accensione effettuati                                                                                     |
| Co.05     | Numero di tentativi di accensione falliti                                                                                        |
| Co.06     | Numero di errori accaduti                                                                                                    |
| rES       | Reset di tutti i contatori: riporta a zero tutti i contatori                                                                     |

I contatori Co.01, Co.02, Co.03 hanno il seguente formato sul display:

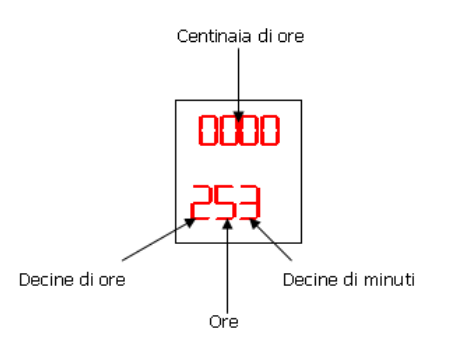

L'immagine mostra un contatore che indica 25 ore e 30 minuti.

I contatori Co.04, Co.05, Co.06 hanno il formato seguente sul display:

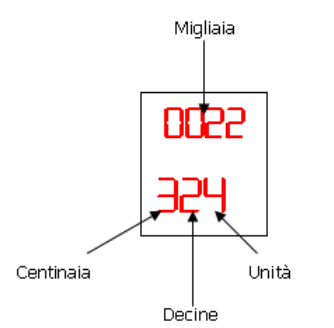

L'immagine mostra un contatore che indica un numero di 22324 eventi accaduti.

# 8.11 MENU TEST USCITE ( TP12)

Menu che permette il test delle singole uscite della scheda (quindi dei carichi ad essa collegati) con il sistema in stato **Spento**.

| Sottomenu | Descrizione            |
|-----------|------------------------|
| To.01     | Test Coclea            |
| To.02     | Test Uscita V2         |
| To.03     | Test Ventola Fumi      |
| To.04     | Test Candeletta        |
| To.05     | Test Uscita PV3        |
| To.06     | Test Valvola           |
| To.15     | Test Uscita Ausiliaria |

Se lasciate attive le uscite si spegneranno automaticamente dopo 30 sec.

Durante il Test Ventilatore Combustione, il display mostra il valore impostato [Volt] o [RPM] e il numero dei giri [RPM] rilevato dall'encoder se presente: questo permette di creare la tabella di conversione [RPM]/[Volt] per il passaggio da encoder **P25=1** a no encoder **P25=0** in caso di rottura dell'encoder.

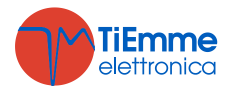

# 8.12 TERMOSTATI DI SPEGNIMENTO (TP13)

Impostato il valore di temperatura per ogni potenza di funzionamento, se la temperatura dei fumi scende al di sotto del valore impostato per la corrispondente potenza di funzionamento, il sistema va in Spegnimento con **Er03**.

| Codice | Descrizione            | Min | Max | Unità |
|--------|------------------------|-----|-----|-------|
| Th35   | Potenza 1              | 5   | 900 | [°C]  |
| Th36   | Potenza 2              | 5   | 900 | [°C]  |
| Th37   | Potenza 3              | 5   | 900 | [°C]  |
| Th38   | Potenza 4              | 5   | 900 | [°C]  |
| Th39   | Potenza 5              | 5   | 900 | [°C]  |
| Th40   | Potenza 6              | 5   | 900 | [°C]  |
| Th43   | Potenza di Modulazione | 5   | 900 | [°C]  |

# 8.13 REGOLATORE ARIA PRIMARIA (TP16)

Menu per l'impostazione dei valori del regolatore di Aria Primaria. Tutti i parametri legati a potenze di combustione sono riferiti alla Ricetta corrente. Il menu contiene 4 sottomenu:

#### 1. FL01 - Abilitazioni

| Codice     | Descrizione                                                                                                    | Min  | Max | Unità |
|------------|----------------------------------------------------------------------------------------------------|------|-----|-------|
| A24        | GestioneRegolatore: <b>0</b> =sensoredisabilitato; <b>1</b> =RegolazioneVentolaComburente; <b>2</b> =RegolazioneVentolaComburente+Coclea; <b>3</b> =RegolazioneCoclea; <b>4</b> =RegolazioneCoclea+VentolaComburente; <b>5</b> =Sensore non installato | 0    | 5   | [nr]  |
| A25        | Gestione errore di regolazione: <b>0</b> =il sistema non fa nulla; <b>1</b> =il sistema resetta il regolatore e fa un nuovo tentativo; <b>2</b> =regolatore disabilitato                                                                               | 0    | 2   | [nr]  |
| A31        | Gestione regolazione più uscite: <b>0</b> =il regolatore torna sempre<br>sulla prima uscita; <b>1</b> =il regolatore rimane sull'ultima uscita<br>regolata                                                                                             | 0    | 1   | [nr]  |
| T19        | Tempo di Stabilizzazione della regolazione                                                                                                    | 5 s  | 900 | [s]   |
| <b>T20</b> | Tempo Massimo di attesa regolazione fuori dai range                                                                                                    | 10 s | 900 | [s]   |
| <b>T80</b> | Tempo di attesa per effettuare la prima regolazione                                                                                                    | 0 s  | 900 | [s]   |

#### 2. FL02 - Range Regolazione Flusso Aria Comburente

| Codice | Descrizione                  | Min | Max  | Unità |
|--------|------------------------------|-----|------|-------|
| FL20   | Minima Aria per Check Up     | 0   | 2000 | -     |
| FL22   | Minima Aria per Potenza 1    | 0   | 2000 | -     |
| FL23   | Minima Aria per Potenza 2    | 0   | 2000 | -     |
| FL24   | Minima Aria per Potenza 3    | 0   | 2000 | -     |
| FL25   | Minima Aria per Potenza 4    | 0   | 2000 | -     |
| FL26   | Minima Aria per Potenza 5    | 0   | 2000 | -     |
| FL27   | Minima Aria per Potenza 6    | 0   | 2000 | -     |
| FL30   | Minima Aria per Modulazione  | 0   | 2000 | -     |
| FL40   | Flusso massimo               | 0   | 2000 | -     |
| FL42   | Massima Aria per Potenza 1   | 0   | 2000 | -     |
| FL43   | Massima Aria per Potenza 2   | 0   | 2000 | -     |
| FL44   | Massima Aria per Potenza 3   | 0   | 2000 | -     |
| FL45   | Massima Aria per Potenza 4   | 0   | 2000 | -     |
| FL46   | Massima Aria per Potenza 5   | 0   | 2000 | -     |
| FL47   | Massima Aria per Potenza 6   | 0   | 2000 | -     |
| FL50   | Massima Aria per Modulazione | 0   | 2000 | -     |

#### 3. FL03 - Range Regolazione Ventola

| Codice | Descrizione                 | Min | Max  | Unità  |
|--------|-----------------------------|-----|------|--------|
|        | Min Volocità nor Potonza 1  | 0   | 230  | [Volt] |
| 022    |                             | 300 | 2800 | [RPM]  |
|        | Min Velocità neu Detenne 2  | 0   | 230  | [Volt] |
| 023    | Min. Velocita per Potenza z | 300 | 2800 | [RPM]  |

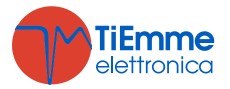

| 1124 | 1124 Min Velocità per Potenza 3 | 0   | 230  | [Volt] |
|------|---------------------------------|-----|------|--------|
| 024  |                                 | 300 | 2800 | [RPM]  |
| 1125 | Min Valasità per Detenza 4      | 0   | 230  | [Volt] |
| 025  |                                 | 300 | 2800 | [RPM]  |
| 1126 | Min Velocità ner Potenza 5      | 0   | 230  | [Volt] |
|      |                                 | 300 | 2800 | [RPM]  |
| U27  | Min. Velocità per Potenza 6     | 0   | 230  | [Volt] |
|      |                                 | 300 | 2800 | [RPM]  |
| U30  | Min. Velocità per Modulazione   | 0   | 230  | [Volt] |
|      |                                 | 300 | 2800 | [RPM]  |
| U42  | Max Velocità per Potenza 1      | 0   | 230  | [Volt] |
|      |                                 | 300 | 2800 | [RPM]  |
| U43  | Max Velocità per Potenza 2      | 0   | 230  | [Volt] |
|      |                                 | 300 | 2800 | [RPM]  |
| U44  | Max Velocità per Potenza 3      | 0   | 230  | [Volt] |
|      |                                 | 300 | 2800 | [RPM]  |
| U45  | Max Velocità per Potenza 4      | 0   | 230  | [Volt] |
|      |                                 | 300 | 2800 | [RPM]  |
| U46  | Max Velocità per Potenza 5      | 0   | 230  | [Volt] |
|      | · · · · · · · · · · ·           | 300 | 2800 |        |
| U47  | Max Velocità per Potenza 6      | 0   | 230  | [Volt] |
| _    | · · · · · · · · · ·             | 300 | 2800 | [RPM]  |
| U50  | Max Velocità per Modulazione    | 0   | 230  |        |
|      |                                 | 300 | 2800 | [RPM]  |
| U60  | Step di Regolazione Ventola     | 5   | 100  | [Volt] |
| 000  |                                 | 10  | 500  | [RPM]  |

#### 4. FL04 - Range Regolazione Coclea

| Codice     | Descrizione                  | Min | Max | Unità |
|------------|------------------------------|-----|-----|-------|
| C22        | Min. Tempo di ON Potenza 1   | 0   | 60  | [s]   |
| C23        | Min. Tempo di ON Potenza 2   | 0   | 60  | [s]   |
| <b>C24</b> | Min. Tempo di ON Potenza 3   | 0   | 60  | [s]   |
| C25        | Min. Tempo di ON Potenza 4   | 0   | 60  | [s]   |
| <b>C26</b> | Min. Tempo di ON Potenza 5   | 0   | 60  | [s]   |
| <b>C27</b> | Min. Tempo di ON Potenza 6   | 0   | 60  | [s]   |
| <b>C30</b> | Min. Tempo di ON Modulazione | 0   | 60  | [s]   |
| <b>C42</b> | Max Tempo di ON Potenza 1    | 0   | 60  | [s]   |
| C43        | Max Tempo di ON Potenza 2    | 0   | 60  | [s]   |
| <b>C44</b> | Max Tempo di ON Potenza 3    | 0   | 60  | [s]   |
| C45        | Max Tempo di ON Potenza 4    | 0   | 60  | [s]   |
| <b>C46</b> | Max Tempo di ON Potenza 5    | 0   | 60  | [s]   |
| C47        | Max Tempo di ON Potenza 6    | 0   | 60  | [s]   |
| <b>C50</b> | Max Tempo di ON Modulazione  | 0   | 60  | [s]   |
| <b>C60</b> | Step di Regolazione Coclea   | 0,1 | 20  | [s]   |

# 8.14 MENU VENTOLA FUMI 2 (TP25)

Menu per l'impostazione dei valori della seconda Ventola Fumi. Impostare questi parametri se P44=5.

| Codice     | Descrizione                | Min | Max | Unità  |
|------------|----------------------------|-----|-----|--------|
| F01        | Potenza di Accensione      | 0   | 230 | [Volt] |
| <b>F02</b> | Potenza di Stabilizzazione | 0   | 230 | [Volt] |
| <b>F03</b> | Potenza 1                  | 0   | 230 | [Volt] |
| <b>F04</b> | Potenza 2                  | 0   | 230 | [Volt] |
| <b>F05</b> | Potenza 3                  | 0   | 230 | [Volt] |
| <b>F06</b> | Potenza 4                  | 0   | 230 | [Volt] |
| <b>F07</b> | Potenza 5                  | 0   | 230 | [Volt] |
| <b>F08</b> | Potenza 6                  | 0   | 230 | [Volt] |
| <b>F09</b> | Potenza Pulizia Periodica  | 0   | 230 | [Volt] |
| <b>F10</b> | Potenza Seconda Accensione | 0   | 230 | [Volt] |

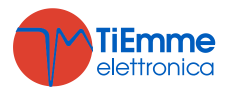

| F11 | Potenza di Modulazione | 0 | 230 | [Volt] |
|-----|------------------------|---|-----|--------|
| F23 | Potenza di Spegnimento | 0 | 230 | [Volt] |

# 8.15 MENU RIPRISTINO VALORI DEFAULT (TP26)

Menu che permette di ripristinare il valore impostato in fabbrica dei parametri usati dal sistema. Per abilitare questa funzione impostare a 1 il parametro "Gestione ripristino valori di default" in System Evolution.

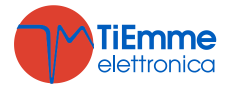